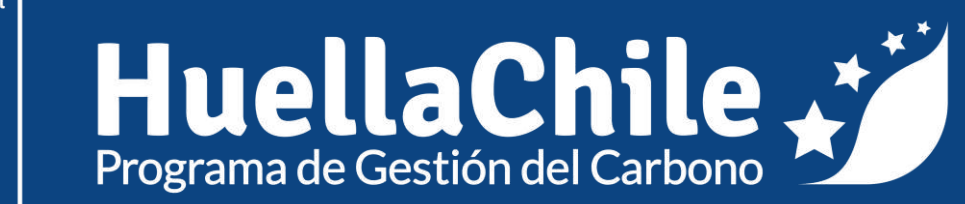

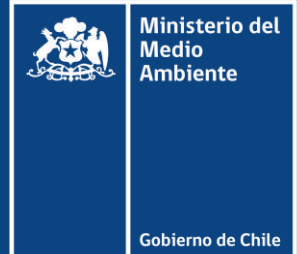

## Registro y acceso al programa HuellaChile

04/07/2024

# Registro y acceso

Ventanilla Única RETC y Programa HuellaChile

#### **Registro y acceso a la Plataforma**

Para comprender el proceso de registro y acceso se hace relevante identificar los distintos organismos involucrados en la revisión de las distintas solicitudes en el proceso de inscripción

Para ello se presenta el siguiente esquema que indica que organismo es responsable de aprobar o rechazar las distintas solicitudes en el proceso.

La gestión del Programa HuellaChile parte en aceptar o rechazar la solicitud de acceso al Sistema Sectorial Huella de Carbono que llegan a la plataforma (punto V del esquema).

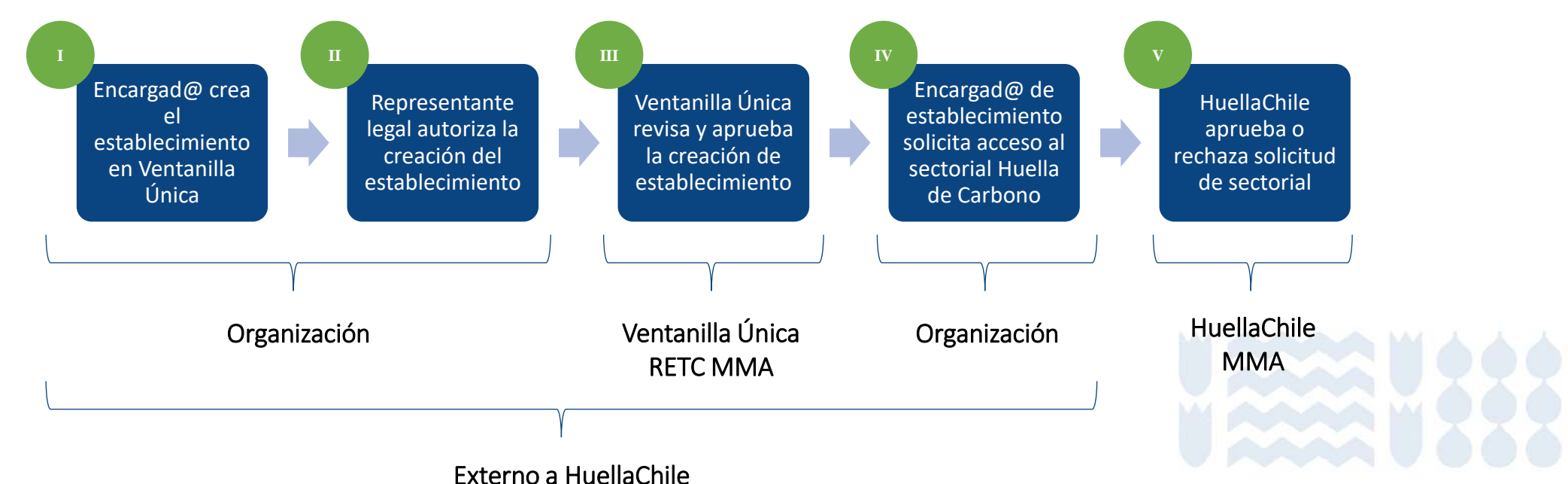

#### **Registro y acceso a la Plataforma**

- La primera vez que acceda a <u>https://portalvu.mma.gob.cl/</u> y acceder con su RUN (RUT) y ClaveÚnica deberá completar los datos solicitados por la plataforma. Al finalizar presionar "Registrarme".
- Si la organización ya está registrada en VU y/o tiene la obligatoriedad de reportar en otros sistemas sectoriales de VU, pasar directamente al Paso 3.

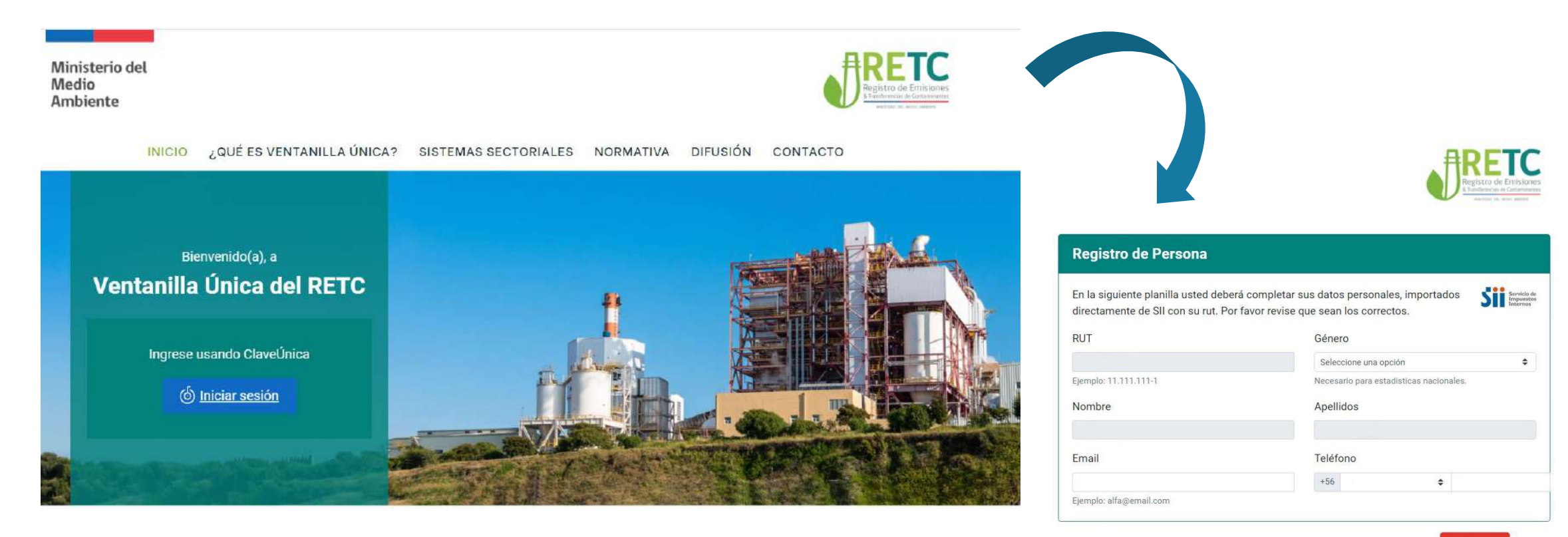

### Paso 1 – Crear establecimiento en Ventanilla Única RETC (VU RETC)

- 1. Si la organización ya está registrada en VU y/o tiene la obligatoriedad de reportar en otros sistemas sectoriales de VU, pasar directamente al Paso 3.
- 2. Para nuevos usuarios se debe crear un establecimiento, para esto se debe acceder a <u>https://portalvu.mma.gob.cl/</u> y acceder con su **RUN (RUT) y ClaveÚnica**.

| Ministerio del<br>Medio<br>Ambiente                                    | 6 ClaveÚnica            | • A+      |
|------------------------------------------------------------------------|-------------------------|-----------|
| INICIO ¿QUÉ ES VENTANILLA ÚNICA? SISTEMAS SECTORIAL                    | _Ingresa tu RUN         | Única 2.0 |
| Bienvenido(a), a                                                       | 12.345.678-9            |           |
| Ventanilla Única                                                       | _Ingresa tu ClaveÚnica  |           |
| la puerta de entrada para cumplir con tus<br>declaraciones ambientales |                         |           |
| Ingresa usando ClaveÚnica                                              | Recupera tu ClaveÚnica  |           |
| (b) Iniciar sesión                                                     | Solicità la claveolitza |           |
| ¿No tienes tu ClaveÚnica?                                              | INGRE                   | SA        |
| Obtener aquí                                                           |                         |           |

### Paso 1 – Crear establecimiento en Ventanilla Única RETC (VU RETC)

3. Al ingresar al menú principal seleccionar "Mis establecimientos" y seleccionar en "Acciones de Establecimiento" la opción "Registrar establecimiento". Solo el encargado o encargada puede registrar un establecimiento.

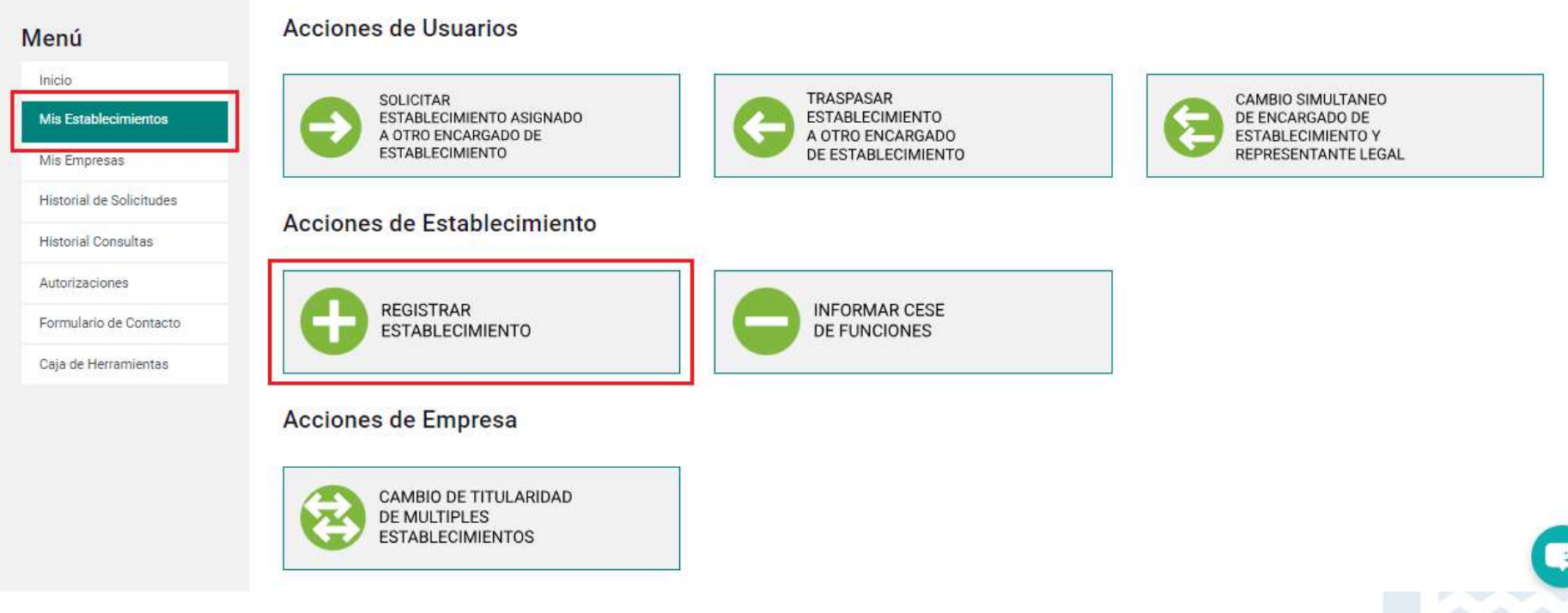

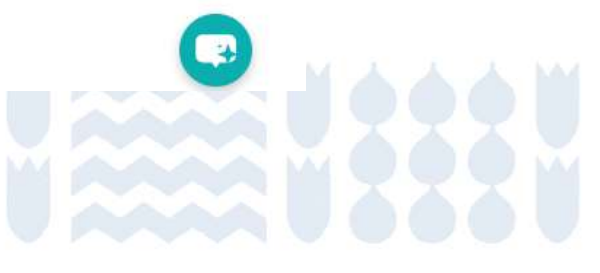

### Paso 1 – Crear establecimiento en Ventanilla Única RETC (VU RETC)

4. Ingrese el RUN (RUT) de la empresa u organización. El sistema proporcionará automáticamente la información correspondiente obtenida del Servicio de Impuestos Internos.

| cimientos    |                                                                                           | 2                                                        | 3                                                                        |
|--------------|-------------------------------------------------------------------------------------------|----------------------------------------------------------|--------------------------------------------------------------------------|
| 2585         | Distan da la Empresa y Representanta Logal                                                | Distan apportation dal Establichimienta                  | Actividad astroinal                                                      |
| Solicitudes  | Datos de la Empresa y Representante Legar                                                 |                                                          |                                                                          |
| nsultas      | 1                                                                                         |                                                          |                                                                          |
| nes          | 1. Datos generales de la Empresa                                                          |                                                          |                                                                          |
| de Contacto  | En esta sección debe ingresar el RUT de la empresa, con el sig                            | juiente formato: 12345678-0. El RUT será validado con el | I Servicio de Impuestos Internos (SII), esta acción podría demorar uno   |
| lerramientas | segundos.                                                                                 |                                                          |                                                                          |
|              | RUT                                                                                       |                                                          |                                                                          |
|              | 61.979.930-5                                                                              | ~                                                        |                                                                          |
|              | Ejemplo: 11.111.111-1                                                                     |                                                          |                                                                          |
|              | Razón Social                                                                              | Nombre de Fantasía                                       | a                                                                        |
|              | SUBSECRETARIA DEL MEDIO AMBIENTE                                                          | SUBSECRETARIA DEL N                                      | MEDIO AMBIENTE                                                           |
|              | 2. Dirección de la Empresa<br>Esta información se completará automáticamente con la últim | a información disponible del Servicio Impuestos Internos | s (SII), si esta información no es correcta favor actualizar datos en el |
|              | Calle                                                                                     | Número                                                   |                                                                          |
|              | Calle<br>San Martin                                                                       | Número<br>73                                             |                                                                          |
|              | Calle<br>San Martin<br>Región                                                             | Número<br>73<br>Comuna                                   |                                                                          |

### Paso 1 – Crear establecimiento en Ventanilla Única RETC (VU RETC)

5. Si es la primera vez que la empresa u organización registra un establecimiento, ingresar los datos de la o el representante legal. La plataforma solicitará adjuntar alguno de estos tres documentos o cualquier otro documento proveniente de un organismo del Estado donde figure el nombre y RUN (RUT) del representante legal:

- o Acta de personería jurídica notariada
- o Certificado de inicio de actividades otorgado por el Servicio de Impuestos Internos
- o Registro de empresas y sociedades del Ministerio de Economía

En el caso de instituciones públicas se podrá adjuntar una resolución, decreto, oficio u otro documento que acredite la representatividad. Al finalizar, presionar el botón **siguiente**.

| Ingrese los datos del Representante Legal de la Empresa. Del<br>Empresa o Institución ante los trámites del Estado. Si no está | be adjuntar el documento de personería que acredita que el Representante Legal posee las atribuciones para representar a la<br>disponible la opción de adjuntar el documento de personería, es debido a que fue adjuntado en una solicitud previamente |
|----------------------------------------------------------------------------------------------------|----------------------------------------------------------------------------------------------------|
| RUT                                                                                                    |                                                                                                    |
| Ejemplo: 11.111.111-1                                                                                                    |                                                                                                    |
| Nombre                                                                                                    | Apellidos                                                                                                    |
| Email                                                                                                    | Teléfono                                                                                                    |
|                                                                                                    | +56 Prefijo telefónico 💠 Número telefónico                                                                                                    |
| Ejemplo: alfa@email.com                                                                                                    |                                                                                                    |
| Acta de Personería                                                                                                    |                                                                                                    |
| Seleccione un archivo                                                                                                    | Abrir                                                                                                    |
| Máximo 8 mb. PDF                                                                                                    |                                                                                                    |

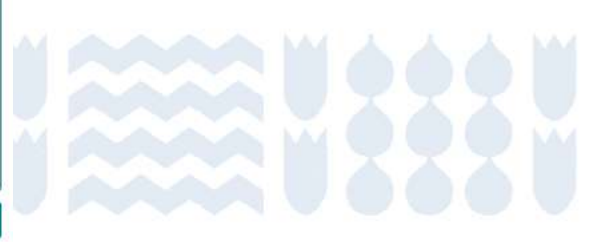

#### Paso 1 – Crear establecimiento en Ventanilla Única RETC (VU RETC)

6. Luego en el listado de establecimientos registrados, seleccionar "Crear Nuevo Establecimiento" y bajar al final de la página.

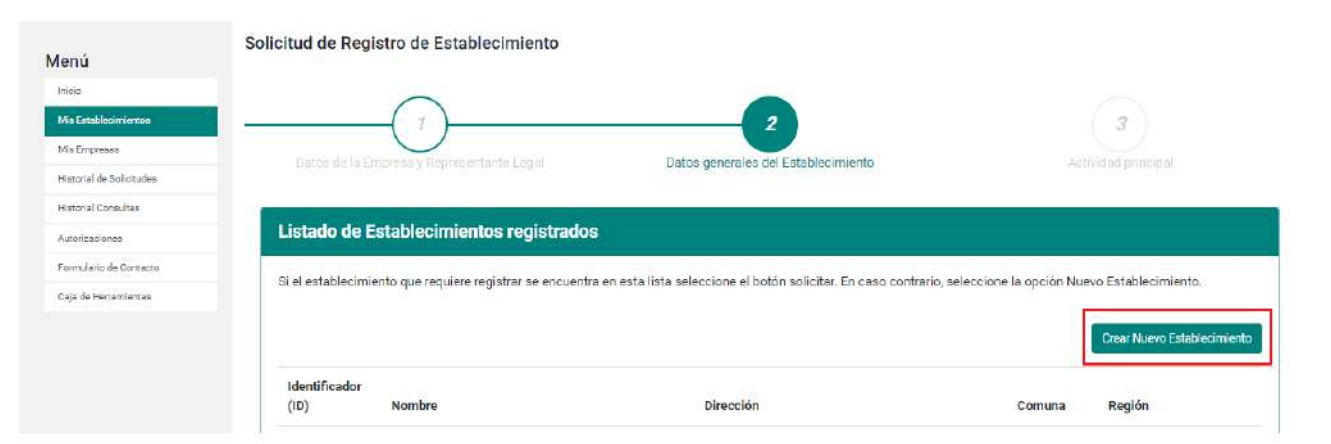

7. Completar los datos generales solicitados y la geolocalización del establecimiento. Es fundamental que la georreferenciar adecuadamente. En caso de que la localización no sea exacta, es posible utilizar el zoom para encontrar la ubicación exacta del establecimiento.

| lombre                                                                       |                                                                                         | Teléfono                                                                                                    |               |
|------------------------------------------------------------------------------|-----------------------------------------------------------------------------------------|----------------------------------------------------------------------------------------------------|---------------|
|                                                                              |                                                                                         | +56 Prefijo telefánico 🗣 Número telefónico                                                                                                    |               |
| Dirección del Establecimiento                                                |                                                                                         |                                                                                                    |               |
| 1. Coloca el ícono ( 9 ) sobre el techo de tu                                | establecimiento. Debes confirmar con cuidado tu                                         | I georreferenciación en el mapa. Si no lo haces correctamente, tu solicitud puede ser rech                                                                                                    | azada.        |
| egion:                                                                       |                                                                                         | Mapa Satélite er Tupper Movistar Arena Carlos Contro                                                                                                    | aras Maluje   |
| Selecciona una region                                                        |                                                                                         |                                                                                                    |               |
| irección:                                                                    |                                                                                         | Bentesi andia                                                                                                    | Aacuinarias / |
| Introduce una ubicación                                                      |                                                                                         |                                                                                                    |               |
|                                                                              |                                                                                         | Compare Compare C |               |
| Detalle dirección                                                            |                                                                                         | Teatro Par                                                                                                    | que Gousiño   |
| Calle: Sin información                                                       | Letra huso: Sin información                                                             | Movistar Aren 2 Acuano Aquamundo Santiege                                                                                                    |               |
| <ul> <li>Numero: Sin información</li> <li>Región: Sin información</li> </ul> | <ul> <li>Coord. Norte: Sin información</li> <li>Coord. Este: Sin información</li> </ul> |                                                                                                    |               |
|                                                                              | <ul> <li>Latitud: Sin información</li> </ul>                                            | el Sky W Piscina Olímpica *                                                                                                    |               |
| <ul> <li>Comuna: Sin información</li> </ul>                                  |                                                                                         |                                                                                                    |               |

#### Paso 1 – Crear establecimiento en Ventanilla Única RETC (VU RETC)

8. Es necesario declarar la actividad principal del establecimiento según la CIIU (Clasificación Industrial Internacional Uniforme) registrada en el Servicio de Impuestos Internos.

| Ministerio del<br>Medio<br>Ambiente                                                                                                    |                                                                                                    |
|----------------------------------------------------------------------------------------------------|----------------------------------------------------------------------------------------------------|
|                                                                                                    | ENCARGADO DE ESTABLECIMIENTO                                                                                                    |
| Menú<br>Inicio<br>Mis Establecimientos<br>Mis Empresas<br>Mistorial de<br>Solicitudes<br>Historial Consultas<br>Autorizaciones<br>Formulario de<br>Contacto | Solicitud de Registro de Establecimiento         SELECCIONE Cillu         Agricultura, ganaderia, silvicultura y pesca         Explotación de minas y canteras         Industrias manufactureras         Suministro de electricidad, gas, vapor y aire acondicionado         Suministro de agua; evacuación de aguas residuales, gestión de desechos y descontaminación         Construcción         Comercio al por mayor y al par menor, reparación de vehículos automotores y motocicletas         Transporte y almacenamiento         Actividades de alojamiento y de servicio de comidas         Información y comunicaciones         Actividades fancieras y de seguros         Actividades de servicios administrativos y de apoyo         Actividades de atención de la salud humana y de asistencia social         Actividades de atención de la salud humana y de asistencia social         Actividades de atención de la salud humana y de asistencia social         Actividades de servicios |
|                                                                                                    | SELECCIONE CITU CITU Nivel 2 Actividades inmobiliarias CITU Nivel 3                                                                                                    |

9. También existe la opción de agregar el CIIU de la actividad secundaria de la empresa. Una vez completados todos los campos requeridos y adjuntar la documentación pertinente presionar **"Enviar al Representante Legal"**.

| CIIU Nivel 5<br>Actividades de compra, venta, alquiler y explotación de |                                                                                                |
|-------------------------------------------------------------------------|------------------------------------------------------------------------------------------------|
| Actividades de compra, venta, alquiler y explotación de                 |                                                                                                |
|                                                                         | e bienes inmuebles propios o arrendados; desarrollo de proyectos de construcción para su poste |
| CIIU Nivel 6                                                            |                                                                                                |
| Alquiler de bienes inmuebles amoblados o con equipo                     | os y maquinarias                                                                               |
| Actividades secundarias del Es                                          | tablecimiento (Cilo Opcionales)                                                                |

### Paso 1 – Crear establecimiento en Ventanilla Única RETC (VU RETC)

10. Se generará un mensaje de confirmación de la solicitud de registro de Establecimiento.

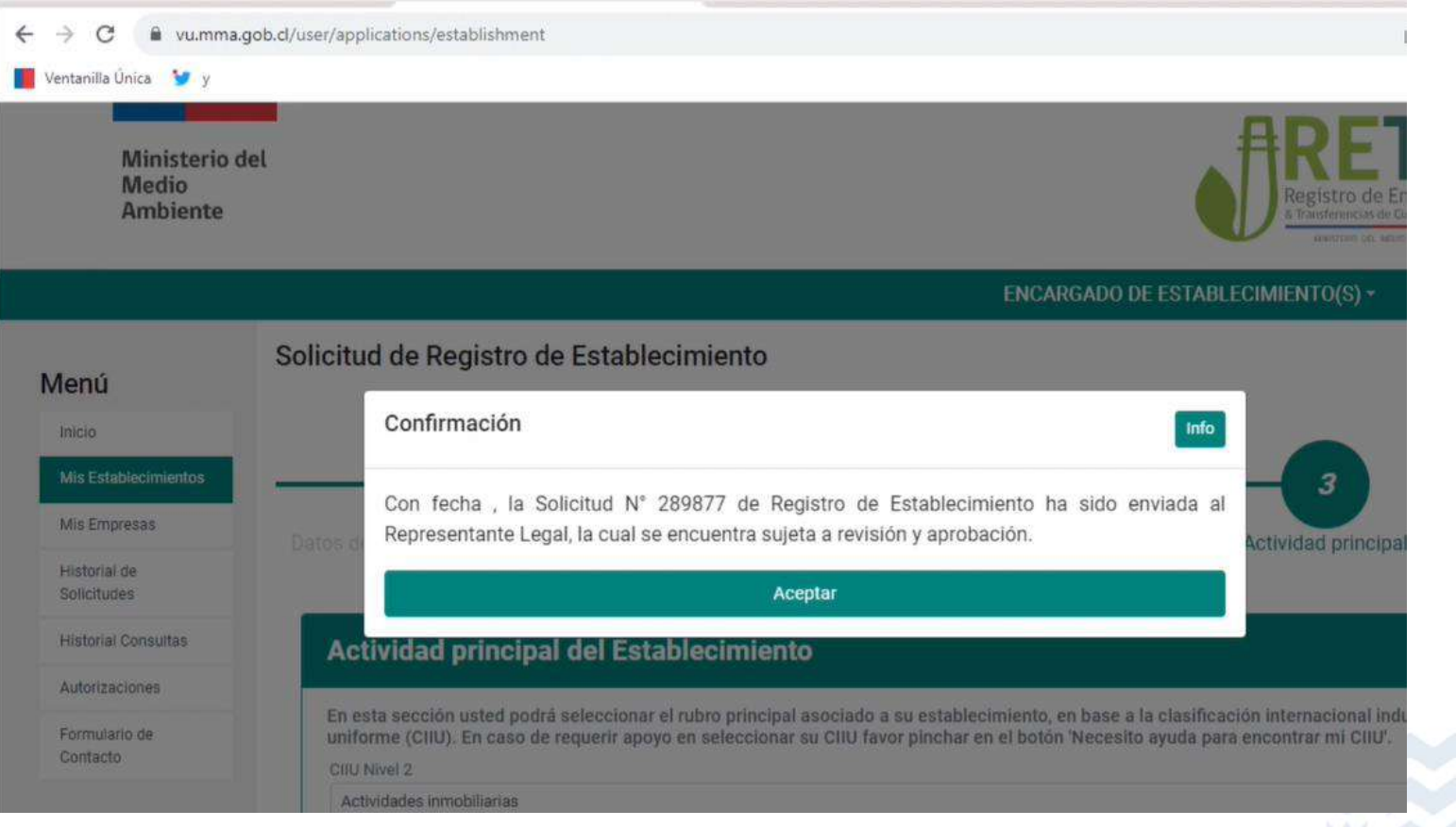

#### **Paso 2 – Aprobación por parte del representante legal**

 La o el representante legal debe iniciar sesión en <u>https://portalvu.mma.gob.cl/</u> con su RUN (RUT) y ClaveÚnica. 2. En el menú principal de Ventanilla Única seleccionar la sección **"Autorizaciones".** 

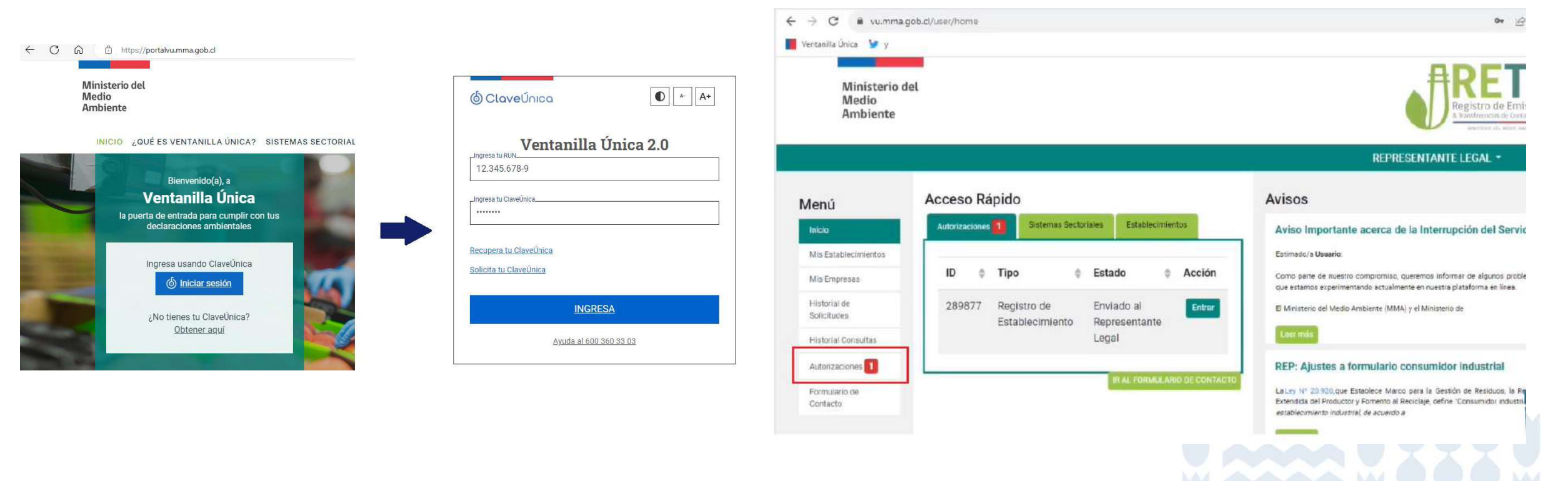

#### Paso 2 – Aprobación por parte del representante legal

3. Al seleccionar la opción **"Revisar"** se mostrará la información de la solicitud de registro de Establecimiento.

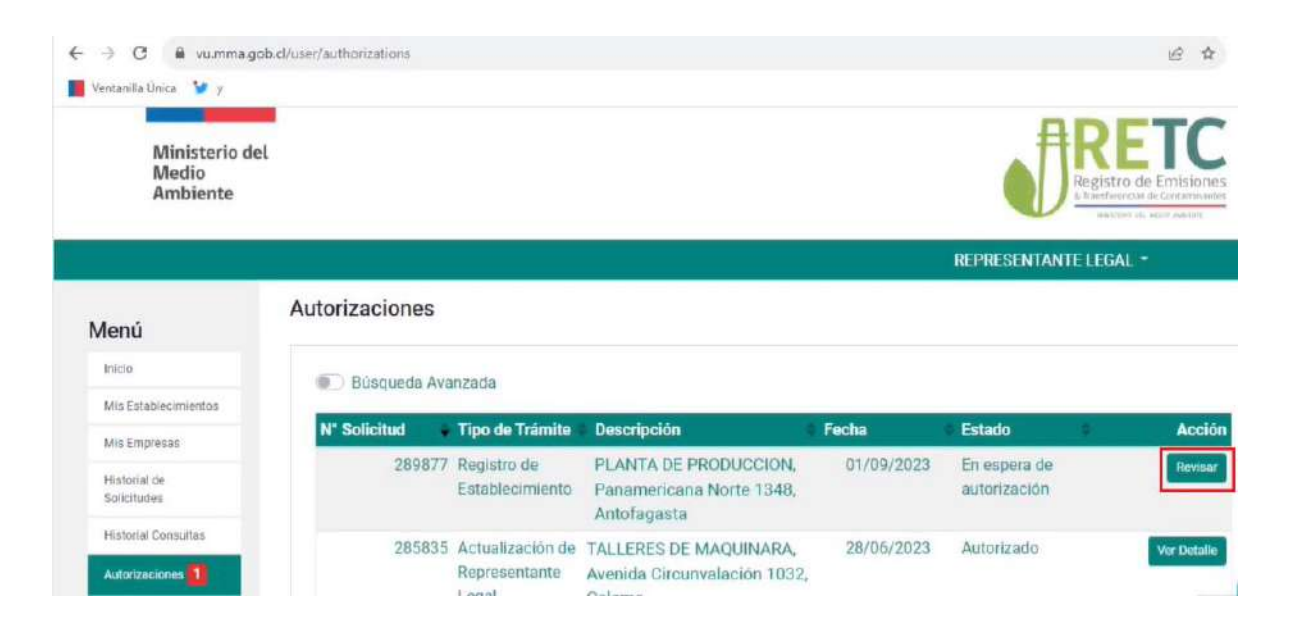

4. Al finalizar la revisión la o el **representante legal** tendrá la opción de **aprobar** o **rechazar** la solicitud.

- a. Si la o el representante legal rechaza la solicitud, se informará por correo electrónico a la o el encargado de establecimiento, quien deberá ingresar una nueva solicitud.
- b. Si la o el representante legal aprueba la solicitud, se derivará para su revisión final a Administración de Ventanilla Única RETC del Ministerio del Medio Ambiente. En el caso de aprobación o eventual rechazo se notificará por correo electrónico al encargado o encargada de establecimiento.

## Paso 3 – Solicitud de acceso al sistema sectorial huella de carbono y carta de participación voluntaria

1. Solo la o el encargado del establecimiento puede realizar el siguiente procedimiento. Una vez que la organización tenga un establecimiento registrado, **la o el encargado del establecimiento debe ingresar al portal VU RETC**: <u>https://portalvu.mma.gob.cl/</u>

| Ministerio del<br>Medio<br>Ambiente                                    | 🙆 ClaveÚnica 💽 🔺 A                   |
|------------------------------------------------------------------------|--------------------------------------|
| INICIO ¿QUÉ ES VENTANILLA ÚNICA? SISTEMAS SECTORIAL                    | Ventanilla Única 2.0<br>12.345.678-9 |
| Bienvenido(a), a<br>Ventanilla Única                                   | Increas tu Claval Inica              |
| la puerta de entrada para cumplir con tus<br>declaraciones ambientales |                                      |
| Ingrese usando Clavelínica                                             | Recupera tu ClaveÚnica               |
| 6 Iniciar sesión                                                       | Solicita tu ClaveÚnica               |
| No tienes tu ClaveÚnica?                                               | INGRESA                              |
| Obtener aquí                                                           | Avuda al 600 360 33 03               |

### Paso 3 – Solicitud de acceso al sistema sectorial huella de carbono y carta de participación voluntaria

2. En el menú principal dirigirse a la sección "Mis Establecimientos" y presionar "Desplegar" en la sección "Solicitudes a Sistemas Sectoriales".

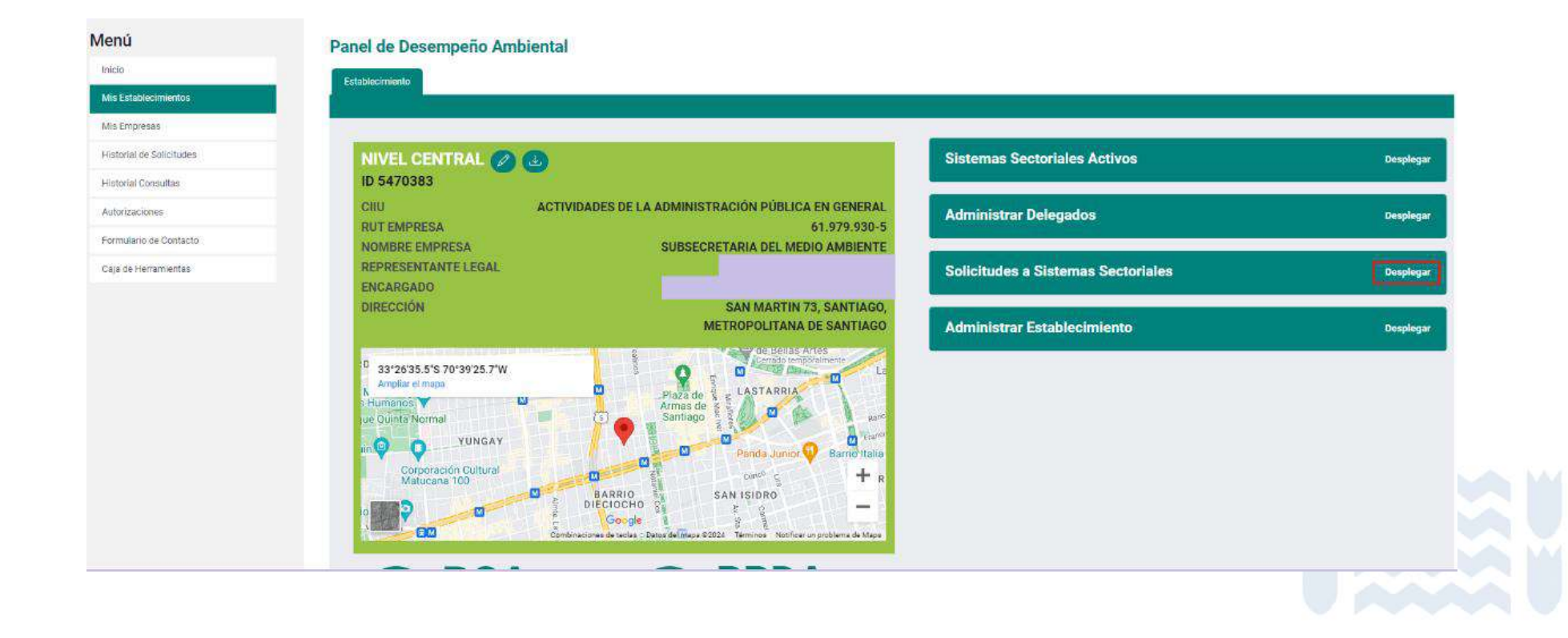

### Paso 3 – Solicitud de acceso al sistema sectorial huella de carbono y carta de participación voluntaria

3. En esta sección se debe buscar el sistema sectorial "HUELLA DE CARBONO" y presionar el botón "Solicitar".

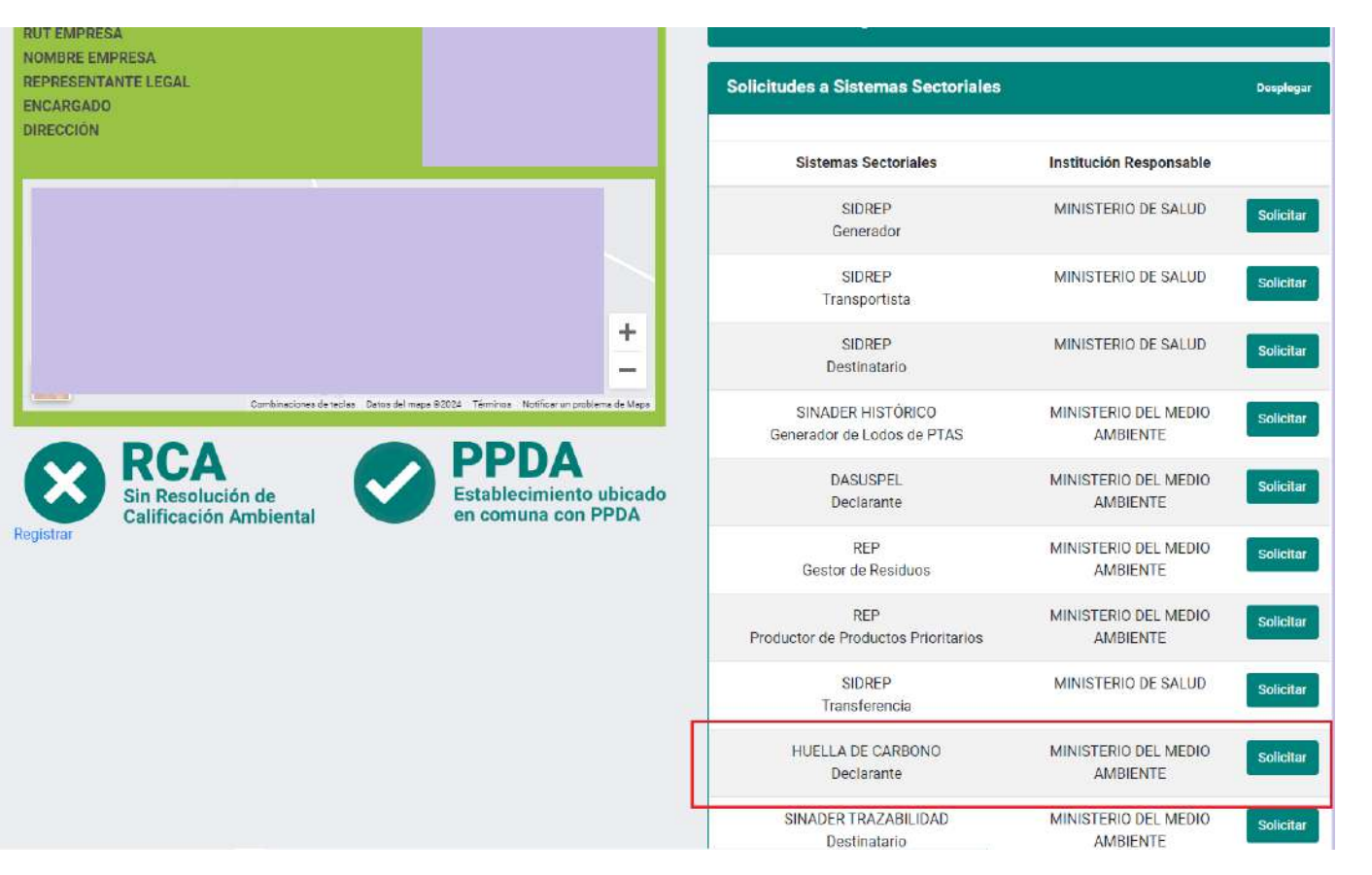

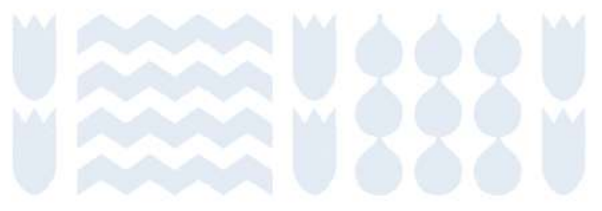

### Paso 3 – Solicitud de acceso al sistema sectorial huella de carbono y carta de participación voluntaria

4. Posteriormente, se debe realizar la solicitud al sistema sectorial. Para ello se debe descargar la carta de compromiso y participación voluntaria, cuyo formato se encuentra en la misma página.

| Datos Establecimiento                                                                                                    |                                                                                                    |
|----------------------------------------------------------------------------------------------------|----------------------------------------------------------------------------------------------------|
| UT Empresa<br>Jombre Empresa<br>tepresentante Legal<br>Incargado<br>Virección                                                                                                    |                                                                                                    |
| nformación sobre el Sistema                                                                                                    | Sectorial Huella de Carbono                                                                                                    |
| l Sistema Sectorial Huella de Carbono p<br>frece una herramienta de cálculo de em                                                                                                    | ermite el acceso s la plataforma del Programa HuellaChile, el cual tiene como objetivo fomentar el cálculo, reporte y gestión de gases de efecto invernadero (GEI) en organizaciones del sector público y privado. La plataform<br>siones de OEI que estandariza las especificaciones para la cuantificación y reporte de OEI, basada en las normas NCh ISO 14064 y NCh-ISO 14067.                                                                  |
| <ul> <li>Página web del Programa: https://i</li> <li>Página web del Programa: https://i</li> <li>Sección preguntas frecuentes: http</li> </ul>                                                                                                    | ias información puede contectar al conteo nuelischi legimma.gob.cl.<br>uellischile.mma.gob.cl/<br>sc/huellachile.mma.gob.cl/preguntas-frecuentes/                                                                                                    |
| Carta de participación volunt                                                                                                    | iria Programa HuellaChile                                                                                                    |
| s carta de participación voluntaria en<br>articipar, comprometerse y acceder a lo<br>Programa.                                                                                                    | I Programa HuellaChile formaliza y documenta el compromiso de las organizaciones por ser parte del Programa. Sirve para establecer expectativas de ambas partes, actuando como evidencia eacrita de la voluntad d<br>a consentimientos informados en la carta. Esta formalidad facilita el mantenimiento de un registro orgenizado de los participantes y establece un marco estructurado y transparente para la colaboración entre la organización |
| ormato carta de participación voluntari                                                                                                    | [Rencarge                                                                                                    |
| djunte aqui su carta                                                                                                    |                                                                                                    |
| Seleccionar archivo Sin archivos seleccio                                                                                                    | 18009                                                                                                    |
| maño máximo por archivo: 10MB (PDF)                                                                                                    |                                                                                                    |
| OTA 1: La organización puede decidir e                                                                                                    | cuslquier momento, de forma unilateral y sin previo aviso, auspender su participación en HuellaChila                                                                                                    |
| WE REAL WAY AND ANY DESIGNATION OF A DESIGNATION OF A DESIGNATIONO OF A DESIGNATIONO OF A DESIGNATIONO OF A |                                                                                                    |

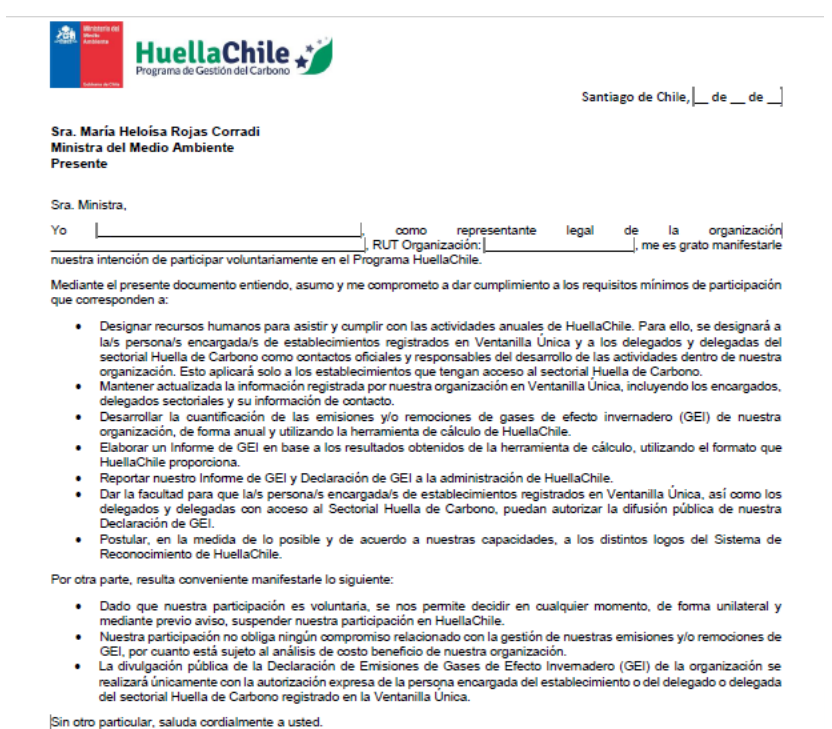

### Paso 3 – Solicitud de acceso al sistema sectorial huella de carbono y carta de participación voluntaria

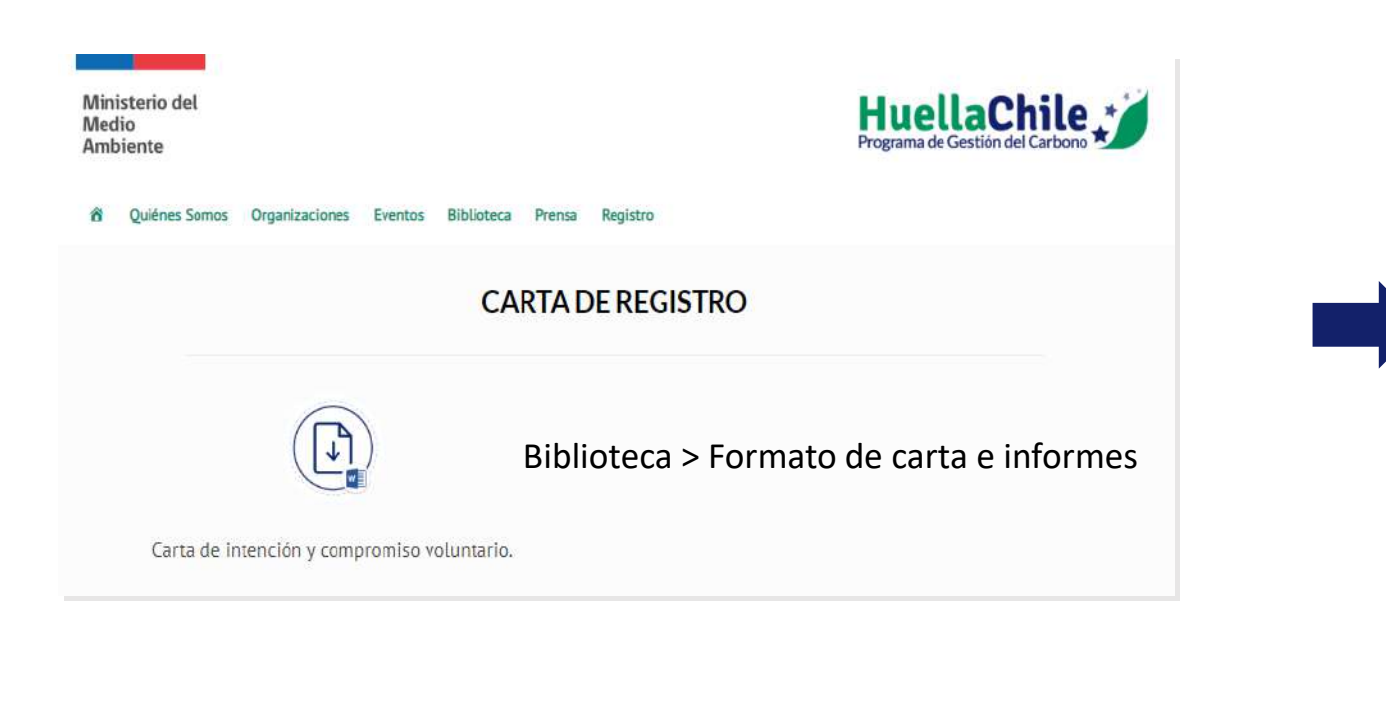

Disponible en: http://www.huellachile.cl/formato-de-carta-e-informes/

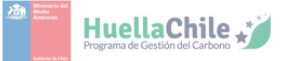

| Santiago de Chile, | _ de _ | _ de] |
|--------------------|--------|-------|
|--------------------|--------|-------|

Sra. María Heloísa Rojas Corradi Ministra del Medio Ambiente Presente

Sra. Ministra,

| Yo | []                                                    | , como                | representante | legal | de   | la       | organizaciór    |
|----|-------------------------------------------------------|-----------------------|---------------|-------|------|----------|-----------------|
|    |                                                       | ], RUT Organi         | zación:       | -     | ], m | e es gra | to manifestarle |
|    | en internetión de medicines colonteries meder en el 🗖 | an energy and the set | L-Ohil-       |       |      |          |                 |

nuestra intención de participar voluntariamente en el Programa HuellaChile.

Mediante el presente documento entiendo, asumo y me comprometo a dar cumplimiento a los requisitos mínimos de participación que corresponden a:

- Designar recursos humanos para asistir y cumplir con las actividades anuales de HuellaChile. Para ello, se designará a la/s persona/s encargada/s de establecimientos registrados en Ventanilla Unica y a los delegados y delegadas del sectorial Huella de Carbono como contactos oficiales y responsables del desarrollo de las actividades dentro de nuestra organización. Esto aplicará solo a los establecimientos que tengan acceso al sectorial Huella de Carbono.
- Mantener actualizada la información registrada por nuestra organización en Ventanilla Única, incluyendo los encargados delegados sectoriales y su información de contacto.
- Desarrollar la cuantificación de las emisiones y/o remociones de gases de efecto invernadero (GEI) de nuestra
  organización, de forma anual y utilizando la herramienta de cálculo de HuellaChile.
- Elaborar un Informe de GEI en base a los resultados obtenidos de la herramienta de cálculo, utilizando el formato que HuellaChile proporciona.
- · Reportar nuestro Informe de GEI y Declaración de GEI a la administración de HuellaChile.
- Dar la facultad para que la/s persona/s encargada/s de establecimientos registrados en Ventanilla Única, así como los delegados y delegadas con acceso al Sectorial Huella de Carbono, puedan autorizar la difusión pública de nuestra Declaración de GEI.
- Postular, en la medida de lo posible y de acuerdo a nuestras capacidades, a los distintos logos del Sistema de Reconocimiento de HuellaChile.

Por otra parte, resulta conveniente manifestarle lo siguiente:

- Dado que nuestra participación es voluntaria, se nos permite decidir en cualquier momento, de forma unilateral y mediante previo aviso, suspender nuestra participación en HuellaChile.
- Nuestra participación no obliga ningún compromiso relacionado con la gestión de nuestras emisiones y/o remociones de GEI, por cuanto está sujeto al análisis de costo beneficio de nuestra organización.
- La divulgación pública de la Declaración de Emisiones de Gases de Efecto Invernadero (GEI) de la organización se realizará unicamente con la autorización expresa de la persona encargada del establecimiento o del delegado o delegada del sectorial Huella de Carbono registrado en la Ventanilla Única.

Sin otro particular, saluda cordialmente a usted.

| I            | NOMBRE:<br>CARGO:<br>INSTITUCION'I |              |
|--------------|------------------------------------|--------------|
|              |                                    |              |
|              |                                    |              |
| adiunta en l | a solicitud de s                   | ectorial Hue |

Se adjunta en la solicitud de sectorial Huella de Carbono

### Paso 3 – Solicitud de acceso al sistema sectorial huella de carbono y carta de participación voluntaria

5. Luego de completar los datos solicitados en la carta, debe adjuntarla en formato PDF, en la casilla "Seleccionar archivo". Al finalizar, presionar "Enviar Solicitud".

| a carta de participación voluntaria en el Programa HuellaChile formaliza y documenta el compromiso de las organizaciones por ser parte del Programa. Sirve para establecer e<br>actuando como evidencia escrita de la voluntad de participar, comprometerse y acceder a los consentimientos informados en la carta. Esta formalidad facilita el mantenimiento de<br>participantes y establece un marco estructurado y transparente para la colaboración entre la organización y el Programa. | xpectativas de ambas partes,<br>un registro organizado de los |
|----------------------------------------------------------------------------------------------------|---------------------------------------------------------------|
| formato carta de participación voluntaria Descarga                                                                                                    |                                                               |
| vdjunte aqui su carta                                                                                                    |                                                               |
| Seleccionar archivo Sin archivos seleccionados                                                                                                    |                                                               |
| amaño máximo por archivo: 10MB (PDF)                                                                                                    |                                                               |
| IOTA 1: La organización puede decidir en cualquier momento, de forma unilateral y sin previo aviso, suspender su participación en HuellaChile.                                                                                                    |                                                               |
| IOTA 2: Se admite firma digital.                                                                                                    |                                                               |
| IOTA 3: La carta debe estar firmada por el mismo representante legal informado en Ventanilla Única.                                                                                                    |                                                               |
| IOTA 4: El archivo debe estar en formato PDF.                                                                                                    |                                                               |
|                                                                                                    |                                                               |
| viar Solicitud                                                                                                    |                                                               |
|                                                                                                    |                                                               |

## Paso 3 –Solicitud de acceso al sistema sectorial huella de carbono y carta de participación voluntaria

6. El programa HuellaChile es el encargado de aprobar o rechazar estas solicitudes. Desde la fecha de solicitud se deben considerar entre 5 a 7 días hábiles para tener una respuesta de la solicitud de acceso. Las causales de rechazo de la solicitud son la siguientes:

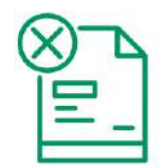

El formato de la carta no es el actualizado (la versión actualizada está disponible en: <u>https://huellachile.mma.gob.cl/formato-de-carta-e-informes/</u>)

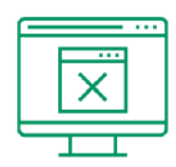

Los datos de la organización entre la carta y lo registrado en Ventanilla Única RETC no coinciden

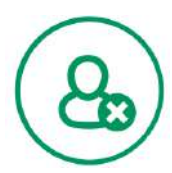

Los datos del representante legal entre la carta y lo registrado en Ventanilla Única RETC no coinciden.

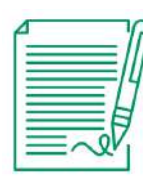

La carta no está firmada

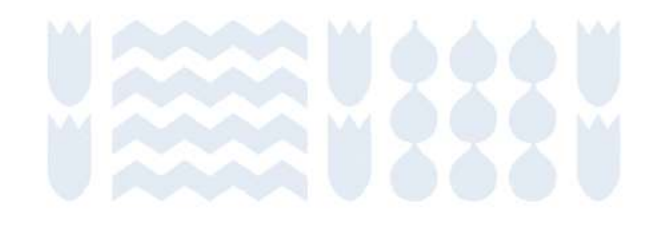

### Paso 3 – Solicitud de acceso al sistema sectorial huella de carbono y carta de participación voluntaria

7. Para revisar el estado de la solicitud de acceso al Sistema Sectorial de Huella de Carbono, seleccionar en el menú principal la sección "Historial de Solicitudes". En esta sección se observa el estado de cada solicitud realizada.

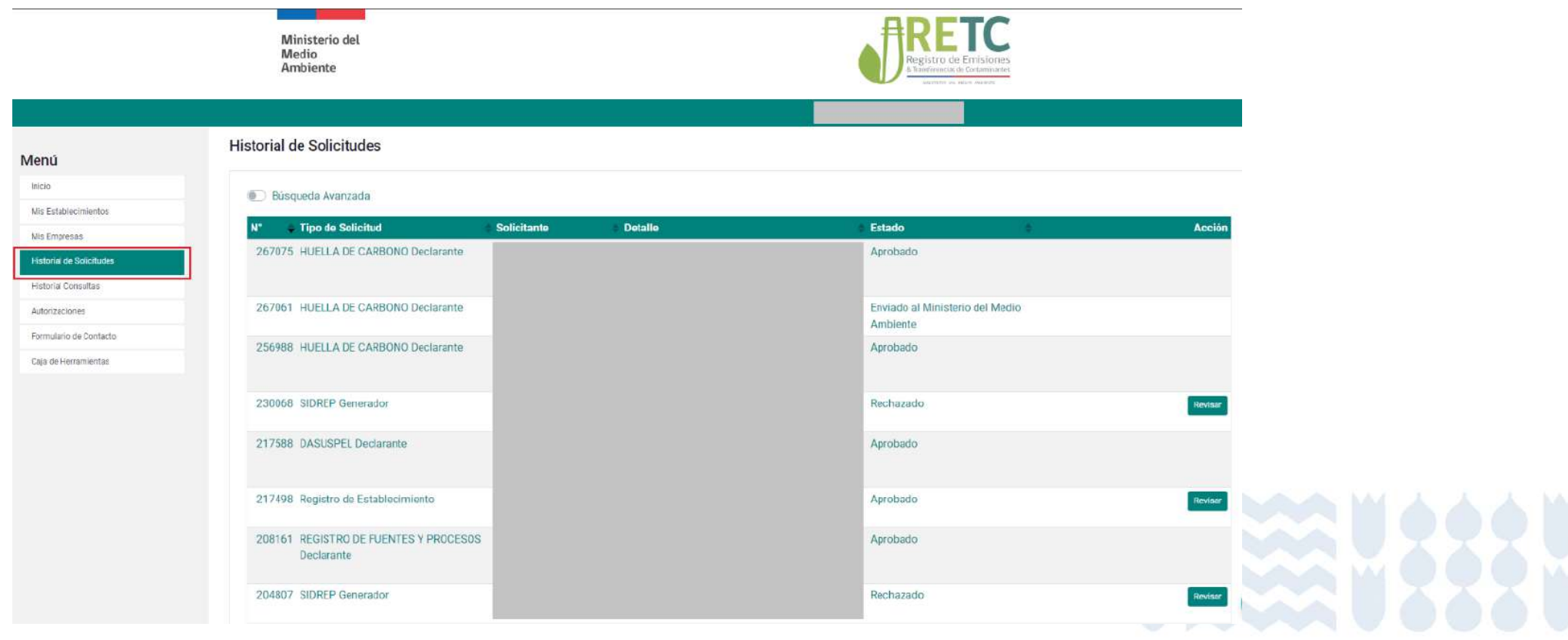

### Paso 3 – Solicitud de acceso al sistema sectorial huella de carbono y carta de participación voluntaria

8. Una vez aprobada la solicitud, el usuario podrá ingresar a la plataforma. En el menú principal en sección **"Inicio"** presionar **"Entrar"** en el **sistema sectorial Huella de Carbono**. Aquí también se verán los sistemas sectoriales activos y con acceso (según usuario: encargado(a) o delegado(a)).

#### Usuario: Encargado(a)

| lenú                    | Acceso Rápido                         |        |
|-------------------------|---------------------------------------|--------|
| Inicio                  | Sistemas Sectoriales Establecimientos |        |
| Mis Establecimientos    | Nombre                                | Acciór |
| fis Empresas            | REGISTRO DE FUENTES Y PROCESOS        | Entrar |
| istorial de Solicitudes | DECLARACIÓN JURADA ANUAL              | Entrar |
| listorial Consultas     | HUELLA DE CARBONO                     | Entrar |
| utorizaciones           | Sistema de Compensación de Emisiones  | Entrar |
| ormulario de Contacto   | A de A registres                      |        |
| Caia de Herramientas    | 4 de 4 legistros                      |        |

#### Usuario: Delegado(a)

| enú                      | Acceso Rápido        |                  |        |
|--------------------------|----------------------|------------------|--------|
| nicio                    | Sistemas Sectoriales | Establecimientos |        |
| fis Establecimientos     | Nombre               |                  | Acción |
| lis Empresas             | HUFLLA DE CARE       | 30N0             | Entrar |
| listorial de Solicitudes |                      |                  |        |
| listorial Consultas      | 1 de 1 registros     |                  |        |
| Autorizaciones           |                      |                  |        |
| ormulario de Contacto    |                      |                  |        |
| Caia de Herramientas     |                      |                  |        |

### Paso 3 – Solicitud de acceso al sistema sectorial huella de carbono y carta de participación voluntaria

9. Si el usuario posee más de un establecimiento con el sistema sectorial de huella de carbono activo, la página le solicitará seleccionar el establecimiento para el cual realizará la declaración de GEI. Presionar **"Entrar"** en el establecimiento requerido.

10. Finalmente, se podrá acceder a la plataforma del programa HuellaChile para el establecimiento seleccionado.

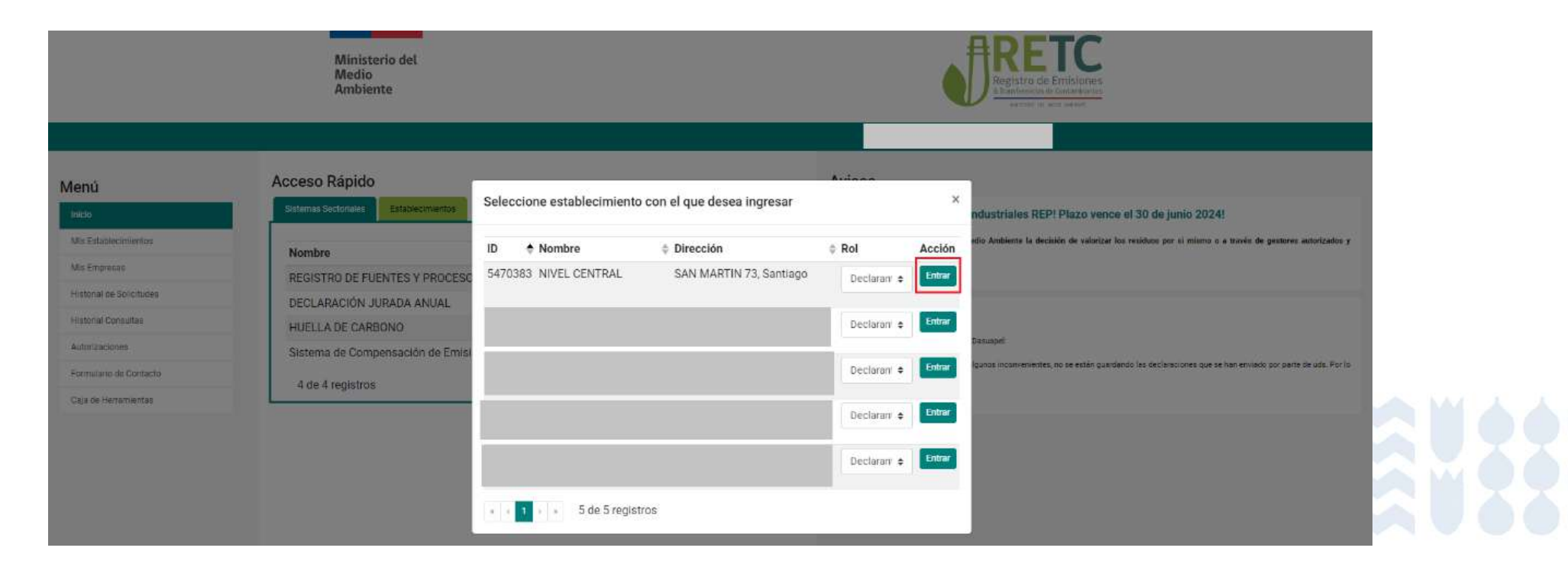

# Acceso a plataforma

Programa HuellaChile

#### Usuarios con más de un establecimiento

Si el usuario posee más de un establecimiento con el sistema sectorial de huella de carbono activo, la página le solicitará seleccionar el establecimiento para el cual realizará la declaración de GEI. Presionar **"Entrar"** en el establecimiento requerido.

|                          | Ministerio del<br>Medio<br>Ambiente                    |                            |                             |              |        | Registra de Errisianes<br>Atrantenente de Contantelerlas<br>Atrantenente de Contantelerlas                   |  |
|--------------------------|--------------------------------------------------------|----------------------------|-----------------------------|--------------|--------|----------------------------------------------------------------------------------------------------|--|
| Menú<br>Indo             | Acceso Rápido<br>Sistemas Soctoriales Establecimientos | Seleccione establecimiente | o con el que desea ingresar | Autona       | ×      | ndustriales REP! Plazo vence el 30 de junio 2024!                                                            |  |
| Mis Establiccimientos    | Nombre                                                 | ID 🔶 Nombre                | Dirección                   | Rol          | Acción | effo Ambiente la decisión de valorizar los residuos por si mismo o a través de gestores autorizados $y$      |  |
| Mis Emprecac             | REGISTRO DE FUENTES Y PROCESC                          | 5470383 NIVEL CENTRAL      | SAN MARTIN 73, Santiago     | Declaran' +  | Entrar |                                                                                                    |  |
| Historial de Solicitudes | DECLARACIÓN JURADA ANUAL                               |                            |                             |              |        |                                                                                                    |  |
| Historial Consultas      | HUELLA DE CARBONO                                      |                            |                             | Declaran e   | Entrar |                                                                                                    |  |
| Autorizaciones           | Sistema de Compensación de Emisi                       |                            |                             |              |        | Dasuape                                                                                                    |  |
| Formulario de Contacto   | A de A renietros                                       |                            |                             | Declarani 🗢  | Entrar | Igunas incanvenientes, no se están guardando las declarisciones que se han envisido por parte de uds. Por lo |  |
| Caja de Herramientas     | 4 06 4 ICHISINS                                        | _                          |                             | 1.2000.003   | Televe |                                                                                                    |  |
|                          |                                                        |                            |                             | Declaran \$  | Chigar |                                                                                                    |  |
|                          |                                                        |                            |                             | Declarary \$ | Entrar |                                                                                                    |  |
|                          |                                                        | • • • • 5 de 5 regist      | tros                        |              |        |                                                                                                    |  |

#### Dashboard general de la plataforma

Se presenta la visualización del inicio y dashboard de la plataforma del programa HuellaChile.

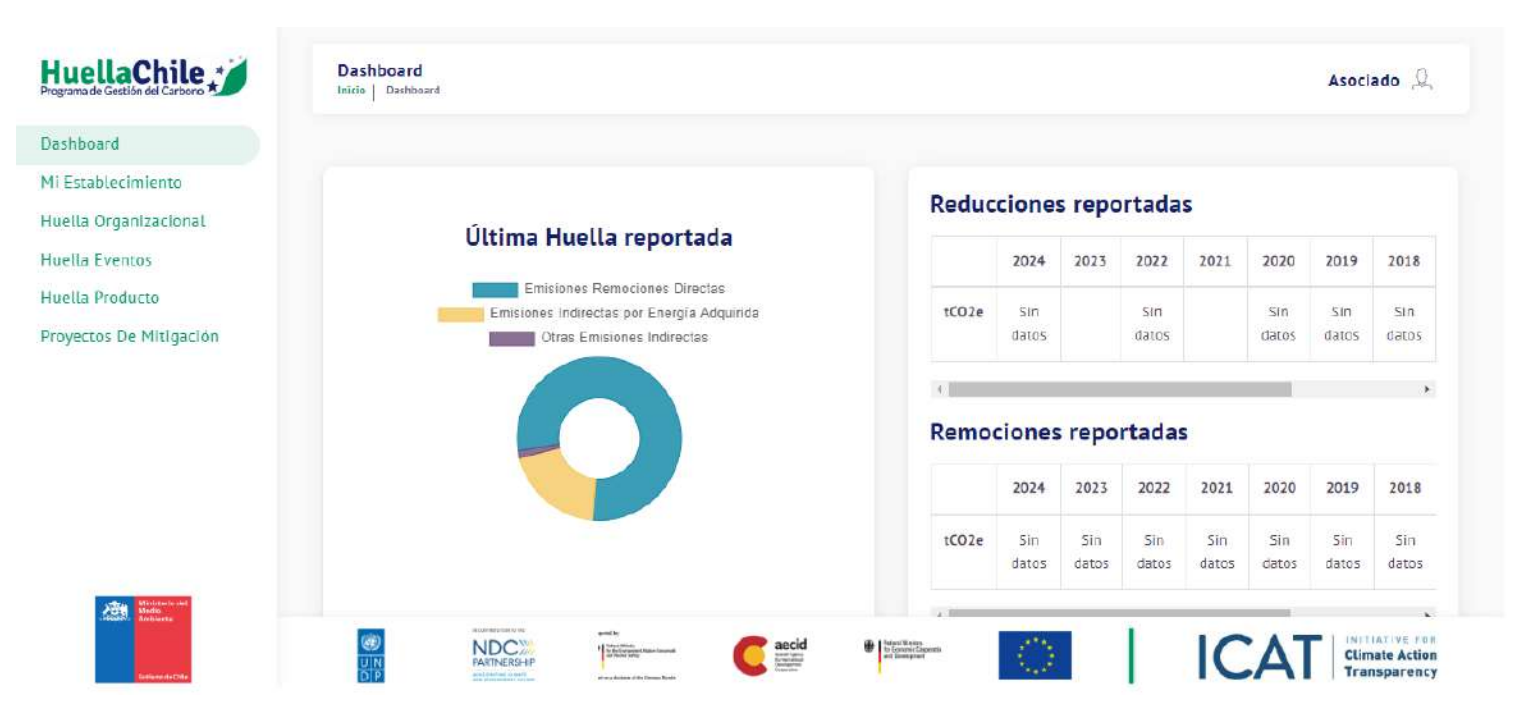

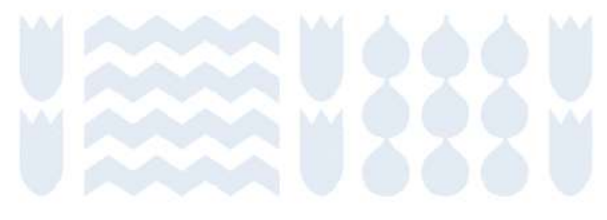

#### Sección Huella Organizacional

Se presenta la sección "Huella Organizacional", tanto el inicio como el fin de la página.

| IuellaChile                     | Huella Organizacional                                                                                                 | Asociado Q HuellaChile                                        |                                                                       |
|---------------------------------|----------------------------------------------------------------------------------------------------|---------------------------------------------------------------|-----------------------------------------------------------------------|
| ishboard<br>I Establecimiento   | Mis huellas G                                                                                                    | Dashboard<br>Alcular huella organizacional MI Establecimiento | Listado de postulaciones                                              |
| uella Organizacional            |                                                                                                    | Huetta Organizacionat                                         | Mostrar 10 resultados por página Buscar: Buscal                       |
| rella Eventos<br>uella Producto | Mostrar 10 resultados por página Buscar:                                                                              | Huella Eventos:                                               | Nombre de huella 1 Fecha 1 Sello 1 Estado 1 Accianes                  |
| oyectos De Mitigación           | Calculadora propia / Fecha de Huella total<br>Nombre de huella † Año † HuellaChile cálculo † calculada (tCO2e) Estado | Proyectos De Mitigación<br>Acciones                           | Huetta de Carbono MMA 2020 2022-05-30 Cuantificación Reconocida 🖌 🕑   |
|                                 | HdC 2019 2019 Calculadora propia 2024-06-26 0,0000 Borrador<br>19:33:56                                               | / <sup>(1)</sup> 由 2 <sup>(2)</sup>                           | Mostrando página 1 de 1 Siguiente                                     |
|                                 | HdC 2021 2021 Calculadora HuellaChile 2024-06-26 33,8500 Borrador<br>15:57:40                                         | ✓ ③ 由 ♀ ※                                                     | Descargar Reporte Seleccione una declaración anteriormente generada * |
| Thereward                       | Huella de carbono 2023 Calculadora HuellaChile 2024-06-26 2,1600 Auto<br>2023 1441:16 Deciarado                       | / B 由 愛 @                                                     |                                                                       |

#### Visualización de carga de datos en plataforma

Para acceder a la carga de datos existen dos vías:

#### 1. Calculadora HuellaChile:

a. Para realizar la cuantificación con la herramienta de cálculo inserta en la plataforma, seleccionar el botón "Calcular huella organizacional".

| HuellaChile                                                | Huella Organizacional                                                                                              | Asociado 🔍                                                          |
|------------------------------------------------------------|----------------------------------------------------------------------------------------------------|---------------------------------------------------------------------|
| Dashboard<br>MI Establecimiento                            | Mis huellas                                                                                                    | Calcular huella organizacional                                      |
| Huella Organizacional<br>Huella Eventos<br>Huella Producto | Mostrar 10 resultados por página                                                                                   | Si usted utiluza calculadora propia, ingrese Aquí<br>Buscar: Buscar |
| Proyectos De Mitigación                                    | Calculadora propia / Fecha de Huella total<br>Nombre de huella 1: Año 1: HuellaChile : cálculo : calculada (tCO2e) | Estado Acciones                                                     |

b. La herramienta solicitará seleccionar **año de cuantificación, nombre del inventario y establecimiento** para el cual se cuantificará la huella de carbono. Al finalizar presionar **"Continuar"**.

| Datos generales                                                                  |                                                                                                    |
|----------------------------------------------------------------------------------|----------------------------------------------------------------------------------------------------|
| Año del Inventario GEI a caticular<br>Seleccione un año<br>Nambre del Invenzario | -                                                                                                    |
| Seleccione un establecimiento                                                    |                                                                                                    |
|                                                                                  | Datos generales Año det inventario GEI a calcular Seleccione un año Nombre det inventario Nombre de reterencia Seleccione un establecimiento Continuar |

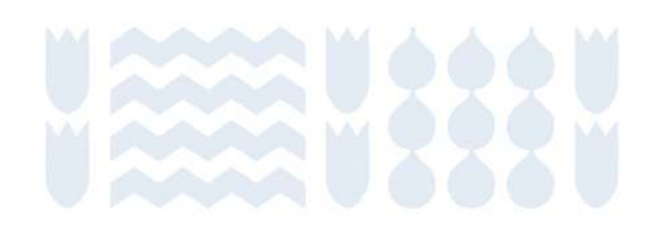

#### Visualización de carga de datos en plataforma

#### 1. Calculadora HuellaChile:

c. Se mostrará el menú de los Alcances de la huella donde se realizará la carga de datos y cuantificación de emisiones de GEI. Para iniciar la carga de datos se debe seleccionar cualquiera de los 3 alcances: Emisiones y Remociones Directas (alcance 1), Emisiones indirectas por energía importada (alcance 2), Otras Emisiones Indirectas (alcance 3).

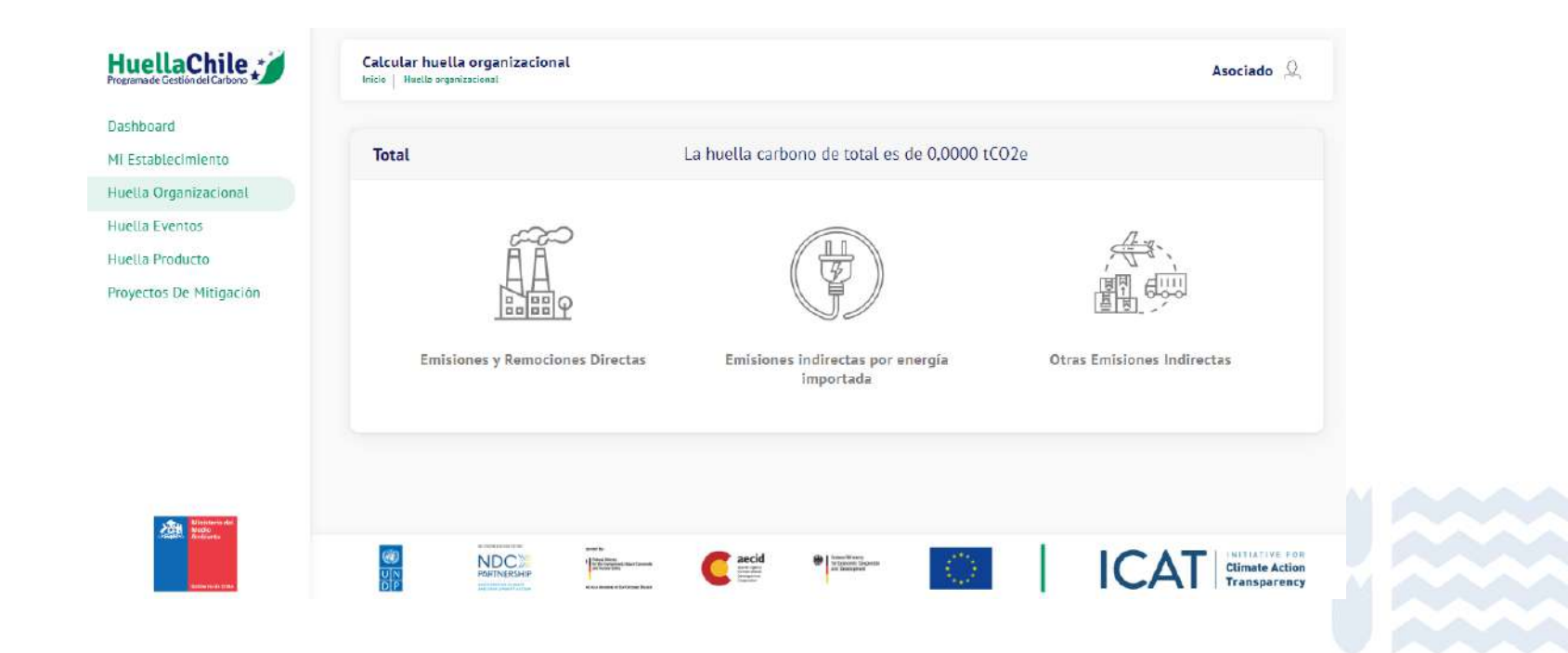

#### Visualización de carga de datos en plataforma

Para acceder a la carga de datos existen dos vías:

#### 2. Calculadora propia:

a. Si la cuantificación de la huella de carbono se realiza con una calculadora externa (o propia), seleccionar la opción "Si usted utiliza calculadora propia, ingrese Aquí".

| HuellaChile                                                                           | Huella Organizacional<br>Inico                                                                                                    | Asociado 🔍                                                                            |
|---------------------------------------------------------------------------------------|----------------------------------------------------------------------------------------------------|---------------------------------------------------------------------------------------|
| Dashboard<br>Mi Establecimiento                                                       | Mis huellas                                                                                                    | Calcular huella organizacional                                                        |
| Huella Organizacional<br>Huella Eventos<br>Huella Producto<br>Proyectos De Mitigación | Mostrar 18 resultados par página<br>Calculadora propia / Fecha de Huella total<br>Nombre de huella ^ Año HuellaChile cálculo calculada (KO2e) | Si usted utiliza calculadora propia, ingrese Aquí<br>Buscar: Huter<br>Estado Acciones |

a. La plataforma solicitará seleccionar **año de cuantificación, nombre del inventario y establecimiento** para el cual se cuantificará la huella de carbono. Al finalizar presionar **"Continuar"**.

| Dashboard<br>Mi Establecimiento | Datos generales                   |   |
|---------------------------------|-----------------------------------|---|
| Huella Organizacional           | Datos generates                   |   |
| Huella Eventos                  | Año del inventorio GEI o colcular |   |
| Huella Producto                 | Seleccione un año                 | ÷ |
| Provectos De Mitigación         | Nombre del inventario             |   |
|                                 | Nombre de referencia              |   |
|                                 | Seleccione un establecimiento     |   |
|                                 |                                   |   |
|                                 | Continuar                         |   |
|                                 |                                   |   |

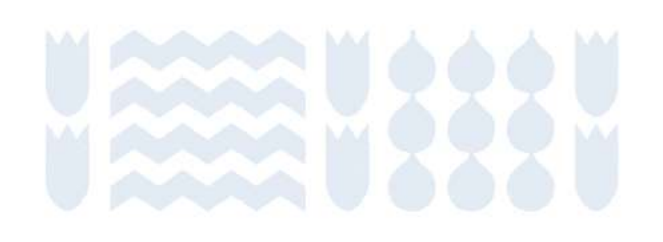

#### Visualización de carga de datos en plataforma

- 2. Calculadora propia:
  - c. Luego, se podrá realizar la carga de datos además de indicar su origen.

|                               | Inco nueva orgenizaciones                               |                             |                            |
|-------------------------------|---------------------------------------------------------|-----------------------------|----------------------------|
| ablecimiento                  | Datos generales                                         |                             |                            |
| a Organizacional<br>a Eventos | Emisiones y Remociones por                              | Categoría                   |                            |
| la Producto                   |                                                         | Emisión / Remoción en tCO2e | Origen de Datos Ingresados |
| ectos De Mitigación           | Emisiones y Remociones Directas                         | 0,000                       |                            |
|                               | Combustión estacionaria                                 | 0                           | Seleccione un origen *     |
|                               | Combustión Hóvil                                        | ٥                           | Seleccione un origen 🔹     |
|                               | Uso suelo, cambios en el uso de suelo y<br>Silvicultura | ٥                           | Seleccione un origen 🔹     |
| Ministeria del<br>Mode        |                                                         | 6                           |                            |

#### Comprobante de registro en Programa HuellaChile

- 1. El comprobante de registro es un documento oficial que certifica la inscripción de la organización o sujeto declarante en el programa HuellaChile (sistema sectorial Huella de Carbono activo). Es importante señalar que este comprobante únicamente confirma la inscripción en el programa y no implica que la organización cuente con algún sello de reconocimiento ni que esté cuantificando, reportando, y/o gestionando sus emisiones de GEI.
- 2. Solo la o el encargado de establecimiento puede descargar el comprobante.
- 3. Para descargar el comprobante, en el menú principal dirigirse a la sección "Mis establecimientos" y al lado del nombre del establecimiento se encuentra el botón de descarga.
- 4. El comprobante es un archivo en formato PDF que indica los datos de la organización y los sistemas sectoriales activos.

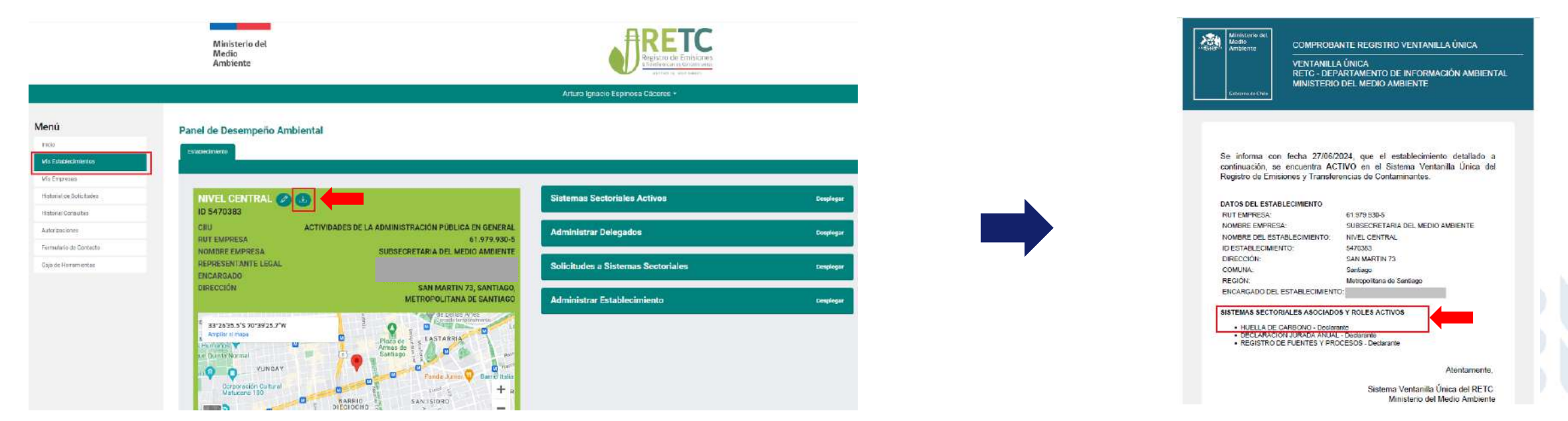

# Gestión de Ventanilla Única RETC

Procedimientos generales

#### **Consideraciones generales**

En esta sección se presentan diversos procedimientos relacionados con el registro y acceso al Sistema Ventanilla Única RETC. Es importante recordar que la gestión del Programa HuellaChile comienza con la aceptación o el rechazo de las solicitudes de acceso al Sistema Sectorial Huella de Carbono que llegan a la plataforma.

La casilla de correo del programa (huellachile@mma.gob.cl) está destinada exclusivamente para consultas sobre los sellos de reconocimiento del programa y el uso de la calculadora de HuellaChile.

Para cualquier duda o inconveniente que no esté relacionado con los sellos de reconocimiento o el uso de la calculadora de Huella de Carbono de la plataforma, se debe dirigir directamente a Ventanilla Única de RETC a través del formulario de contacto:

https://portalvu.mma.gob.cl/ > Ingreso con Clave Única > Formulario de Contacto > En Sección o Sistema seleccionar Administración de Ventanilla Única.

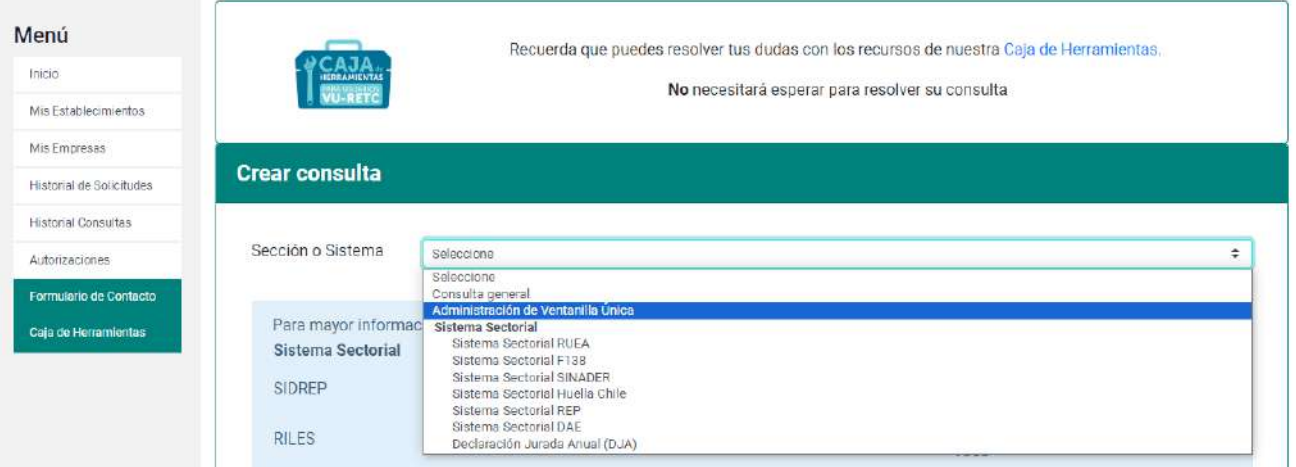

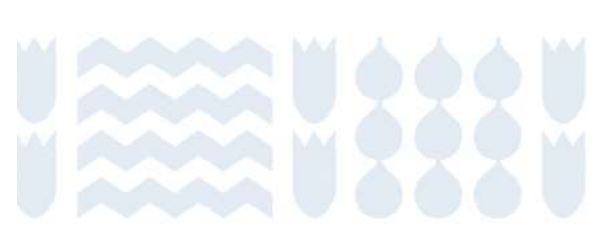

### Crear un usuario en Ventanilla Única RETC

La primera vez que acceda a <u>https://portalvu.mma.gob.cl/</u> y acceder con su **RUN (RUT) y ClaveÚnica** deberá completar los datos solicitados por la plataforma. Al finalizar presionar **"Registrarme"**.

| Registro de Persona                                                     |                                                                                                    |
|-------------------------------------------------------------------------|----------------------------------------------------------------------------------------------------|
| En la siguiente planilla usted del<br>directamente de SII con su rut. F | perá completar sus datos personales, importados Servicio de la forma da servicio de la forma de la forma de<br>la forma de la forma de la forma de la forma de la forma de la forma de la forma de la forma de la forma de la forma de la forma de la forma de la forma de la forma de la forma de la forma de la forma de la forma de la forma de la for |
| RUT                                                                     | Género                                                                                                    |
|                                                                         | Seleccione una opción 🗢                                                                                                    |
| Ejemplo: 11.111.111-1                                                   | Necesario para estadísticas nacionales.                                                                                                    |
| Nombre                                                                  | Apellidos                                                                                                    |
| Email                                                                   | Teléfono                                                                                                    |
|                                                                         | +56 🗢                                                                                                    |
| Ejemplo: alfa@email.com                                                 |                                                                                                    |

Registrarme

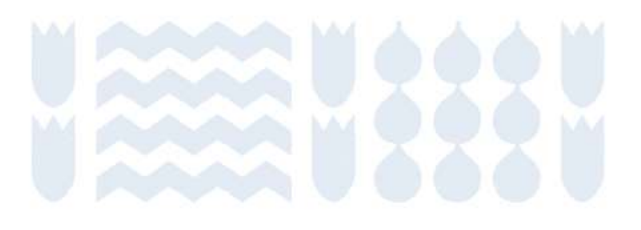

#### Crear delegados (as) de establecimiento

- 1. El encargado o encargada de establecimiento puede crear perfiles de delegados(as) para trabajar simultáneamente en la plataforma. Aunque los perfiles de delegados(as) tienen accesos limitados a ciertas funciones, no hay restricciones en cuanto a la carga de datos y la postulación a los sellos de reconocimiento del programa.
- Gracias a la existencia de estos perfiles, los consultores externos que apoyen a las organizaciones en la cuantificación, reporte o gestión de GEI pueden tener un perfil de delegado(a).
- 3. Para administrar los perfiles de delegado(a) la o el encargado de establecimiento debe dirigirse a la sección "Mis establecimientos" en el menú principal de VU RETC y seleccionar la opción "Desplegar" en el ítem "Administrar Delegados" y luego presionar "Nuevo Delegado".

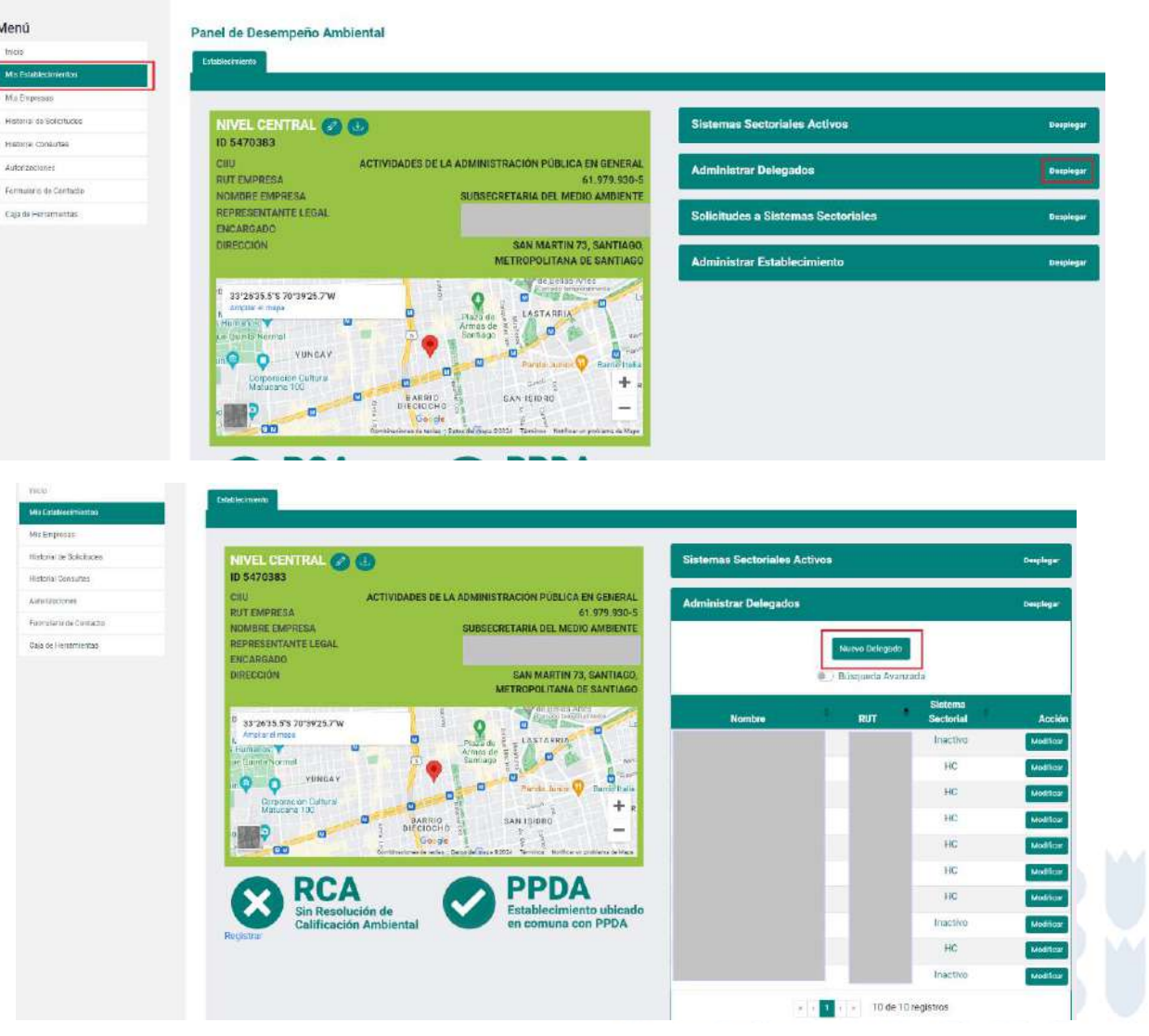

#### Crear delegados (as) de establecimiento

4. Ingresar los datos solicitados del nuevo delegado(a). Además, se debe seleccionar los sistemas sectoriales a los que podrá acceder el delegado o delegada. Al finalizar, presionar **"Guardar datos"**.

| Datos del nuevo Delegado de establecimiento         Establecimientos         Establecimientos         Bolicitudes         Establecimientos         Establecimientos         Apellidos         Establecimientos         Establecimientos         Establecintercos         Establecimi                                                                                                    |          |
|----------------------------------------------------------------------------------------------------|----------|
| a Establecimientos  a Establecimientos  b Empresas  atorial de Solicitudes  atorial Consultas  mulario de Contacto  a de Herramientas  Etemplo: :11.111.111-1  Fundio  Etemplo: :11.111.111-1  Fundio  Etemplo: :11.111-1  Fundio  Etemplo: :11.111.111-1  Fundio  Etemplo: :11.111.111-1  Fundio Fundio  |          |
| Empresa   India de Solicitudes   India de Solicitudes   India de Solicitudes   India de Solicitudes   India de Contacto   Ide Herramientas   Ide Herramientas   Ejemplo: alfa@email.com                                                                                                    |          |
| storial de Solicitudes storial Consultas storial Consultas storial |          |
| Acrizaciones Indicaciones Indicaciones Indi  |          |
| torizaciones insulario de Contacto ia de Herramientas  Teléfono  Teléfono  Fijemplo: alfa⊜email.com                                                                                                    |          |
| Imulaio de Contacto     Teléfon       a de Herramientas     +S6     Prefijo telefónico     + Número telefónico       Ejemplo: alfa@email.com     Ejemplo: alfa@email.com     + S6     Prefijo telefónico     + S6                                                                                                    |          |
| ija de Herramientas<br>↓56 Prefijo telefónico ♦ Número telefónico<br>Ejempio: alfa⊜email.com                                                                                                    |          |
| Ejemplo: alfa@email.com                                                                                                    |          |
|                                                                                                    |          |
|                                                                                                    |          |
| Sistemas Sectoriales                                                                                                    |          |
|                                                                                                    |          |
| DECLARACIÓN DE EMISIONES ATMOSFÉRICAS F138 - Declarante     DECLISTRO DE ELIENTES X DOCCESOS - Declarante                                                                                                    |          |
| REGISTRO ÚNICO DE EMISIONES ATMOSES ATMOSERCICAS - Declarante                                                                                                    | LAN MALL |

#### Revisión de estado de solicitudes

1. Para revisar el estado de la solicitud de acceso al Sistema Sectorial de Huella de Carbono y otras solicitudes, seleccionar en el menú principal la sección **"Historial de Solicitudes"**. En esta sección se observa el estado de cada solicitud realizada.

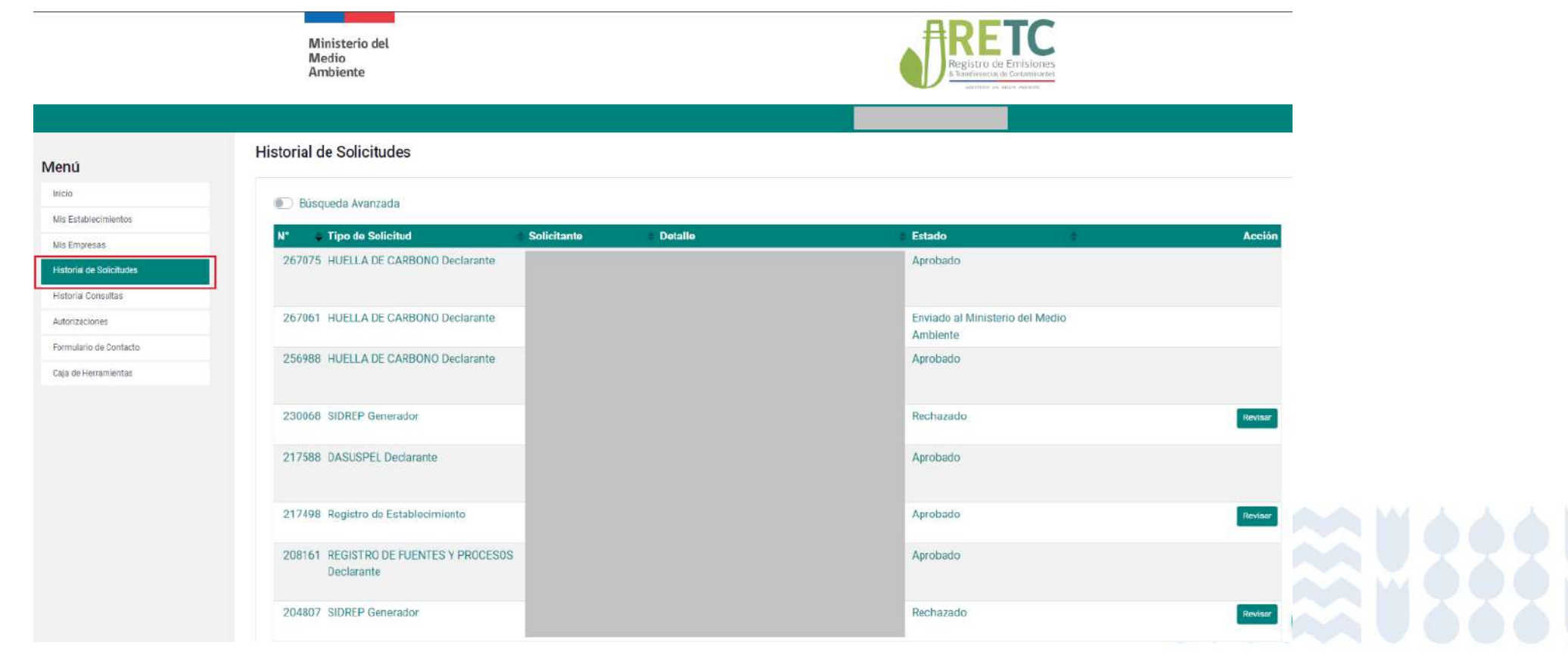

#### Actualización de representante legal

- 1. Este procedimiento se debe realizar cuando un nuevo Representante Legal requiere asumir las responsabilidades de una empresa u organización. Solo el Encargado de establecimiento debe hacer la solicitud de cambio de Representante Legal.
- 2. Ingresar al Sistema VU RETC iniciando sesión en <u>https://portalvu.mma.gob.cl/</u> con su RUN (RUT) y ClaveÚnica.
- 3. Luego dirigirse a la sección "Mis establecimientos" donde debe seleccionar la opción "Actualizar Representante Legal", se desplegará el formulario para realizar la solicitud de actualización.
- 4. El Encargado debe ingresar los datos personales del nuevo Representante Legal (RUT, nombre y apellidos, email y teléfono) y el Acta de Personería notariada, donde se establece dicha condición para representar a la empresa u organización ante organismos públicos o del Estado.
- 5. Al completar los campos, la solicitud se enviará al nuevo Representante Legal, el cual deberá ingresar a <a href="https://portalvu.mma.gob.cl/">https://portalvu.mma.gob.cl/</a> con su RUN (RUT) y ClaveÚnica y dirigirse a la sección **"Autorizaciones"** para revisar y, si corresponde, autorizar la solicitud.
- Luego, una vez autorizada por el nuevo Representante Legal, la solicitud será remitida a Administración de Ventanilla Única RETC del Ministerio del Medio Ambiente, quien la revisará y notificará al Encargado, vía correo electrónico, su autorización o denegación en un plazo de 5 días hábiles.

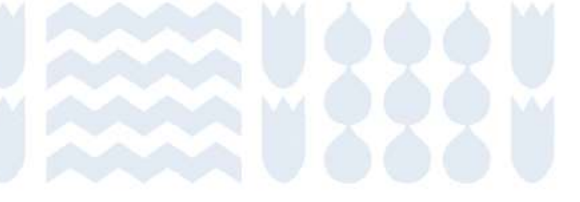

#### **Cambio Encargado(a) de establecimiento**

- 1. Este procedimiento se debe realizar cuando una o un nuevo Encargado debe asumir la responsabilidad de un establecimiento registrado en el sistema.
- 2. Existen dos vías para este cambio:
  - A. La o el nuevo encargado debe hacer la solicitud de reclamar un establecimiento
  - B. La o el actual encargado realiza el traspaso al nuevo encargado.
- A. La o el nuevo encargado debe hacer la solicitud de reclamar un establecimiento
- 1. Para realizar este procedimiento, la o el nuevo Encargado debe ingresar al sitio web del Sistema VU RETC: <u>https://portalvu.mma.gob.cl/</u> con su RUN (RUT) y ClaveÚnica.
- 2. Una vez que ingrese a su perfil, deberá dirigirse a la opción "Mis Establecimientos" y seleccionar la opción "Solicitar establecimiento asignado a otro Encargado de Establecimiento".
- 3. Al seleccionar esa opción, deberá indicar el RUT de la empresa u organización. El resto de los campos se autocompletarán, y se habilitará el punto: "Listado de Establecimientos Registrados", mostrando el listado de establecimientos a seleccionar.

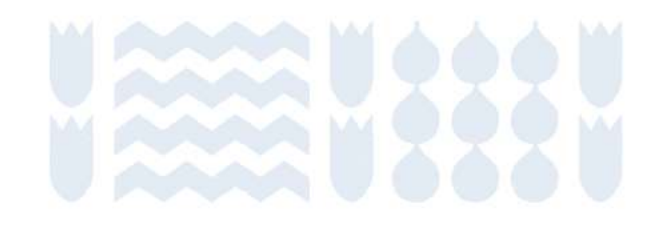

#### **Cambio Encargado(a) de establecimiento**

A. La o el nuevo encargado debe hacer la solicitud de reclamar un establecimiento

4. Una vez seleccionado el establecimiento, deberá hacer clic en la opción **"Enviar al Representante Legal"**. Esta acción generará una solicitud de autorización, que será notificada vía correo electrónico a la o el Representante Legal.

- 5. La o el **Representante Legal** deberá ingresar al Sistema VU RETC con su RUN y ClaveÚnica, y dirigirse a la sección **"Autorizaciones"** para revisar la solicitud, la que podrá **autorizar o rechaza**r a su criterio.
  - a. Si presiona la opción "Autorizar", la solicitud queda aprobada finalizando el proceso, sin necesidad de ser enviada a Administración de Ventanilla Única RETC Ministerio del Medio Ambiente.
  - b. Si presiona la opción "Rechazar", la solicitud queda rechazada y la o el Encargado deberá ingresar nuevamente la solicitud.
- 6. Posteriormente, le llegará una notificación vía correo electrónico a la o el futuro Encargado de establecimiento.

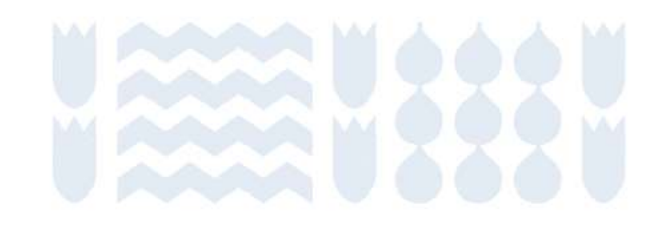

#### **Cambio Encargado(a) de establecimiento**

- B. La o el actual encargado realiza el traspaso al nuevo encargado.
- 1. Para realizar este procedimiento, el Encargado deberá ingresar al Sistema VU RETC y dirigirse a la sección **"Mis Establecimientos"**, para luego elegir el establecimiento que requiere traspasar. Al posicionarse sobre la fila del establecimiento a traspasar, deberá hacer clic en el ícono de **"Acción"**.
- Una vez que se muestren los datos generales, deberá hacer clic en la sección "Administrar Establecimiento", en donde se mostrará la opción "Traspasar establecimiento a otro Encargado de Establecimiento".
- 3. Al hacer clic en esta opción, se desplegará un formulario con la solicitud para realizar el traspaso. Solo deberá ingresar los datos del nuevo Encargado, para luego enviar la solicitud de autorización al Representante Legal.
- 4. Luego, el Representante Legal deberá ingresar con su RUN y ClaveÚnica al Sistema VU RETC. La página inicial mostrará la notificación de la nueva solicitud de autorización, la que encontrará también en la sección "Autorizaciones".
- 5. Al seleccionar la opción **"Revisar"**, se desplegará el detalle de la solicitud del establecimiento y al final de éste, tendrá la opción de **"Autorizar"** o **"Rechazar"**.
  - a. Si presiona la opción "Rechazar", la solicitud queda rechazada y el Encargado deberá ingresar nuevamente la solicitud.
  - b. Si presiona la opción "Autorizar", la solicitud queda aprobada finalizando el proceso sin necesidad de ser enviada a Administración de Ventanilla Única RETC Ministerio del Medio Ambiente.
- 6. Posteriormente, le llegará una notificación vía correo electrónico a la o el futuro Encargado de establecimiento.

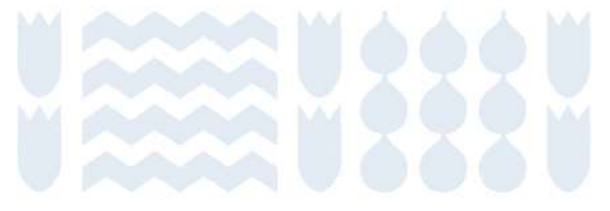

#### Cambio simultáneo de Encargado(a) de establecimiento y Representante Legal

- 1. Este trámite se debe realizar solo cuando es necesario cambiar, al mismo tiempo, al Encargado de establecimiento y al Representante Legal de la empresa u organización.
- 2. Solo el nuevo Encargado debe realizar el cambio simultáneo.
- 3. Para realizar esta solicitud, el nuevo Encargado debe ingresar con su RUN (RUT) y ClaveÚnica en el Sistema VU RETC en <a href="https://portalvu.mma.gob.cl/">https://portalvu.mma.gob.cl/</a> .
- 4. Una vez en el Sistema, deberá hacer clic en la sección "Mis Establecimientos", para luego seleccionar la opción "Cambio simultáneo de Encargado de Establecimiento y Representante Legal".
- 5. En la solicitud debe ingresar los datos de la empresa u organización y los datos del Representante Legal, adjuntando el Acta de Personería debidamente notariada.
- 6. Luego, el Encargado debe seleccionar el establecimiento del que será responsable, para finalmente hacer clic en la opción "Enviar al Representante Legal".

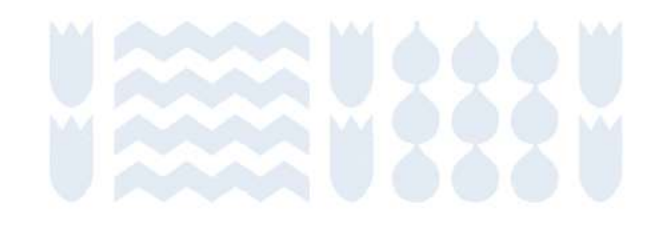

#### Cambio simultáneo de Encargado(a) de establecimiento y Representante Legal

7. Una vez que la solicitud es enviada al nuevo Representante Legal, él deberá ingresar al Sistema VU RETC con su Rut y ClaveÚnica, y dirigirse a la sección **"Autorizaciones"** para revisar y, si corresponde, autorizar la solicitud.

- a. Si presiona la opción **"Autorizar"**, la solicitud queda aprobada finalizando el proceso, y es enviada a Administración de Ventanilla Única RETC Ministerio del Medio Ambiente para su revisión final.
- b. Si presiona la opción **"Rechazar"**, la solicitud queda rechazada y la o el Encargado deberá ingresar nuevamente la solicitud.
- 8. El Ministerio del Medio Ambiente notificará mediante correo electrónico al nuevo Encargado de establecimiento.

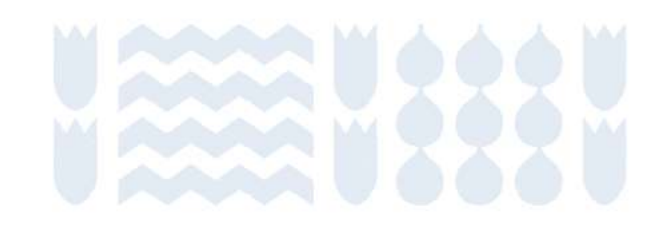

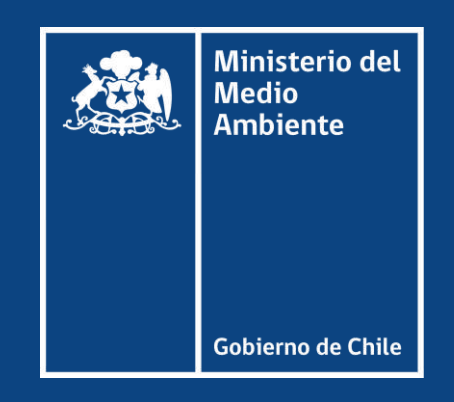